# TUTORIEL

REGISTRE DU LOGEUR Hébergements Soumis au 1%

# TAXE DE SÉJOUR2022

OFFICE DE TOURISME VEXIN EN PAYS DE NACRE 51, rue roger salengro 60110 méru tél. 03 44 84 40 86 contact@tourisme-vexin-nacre.fr

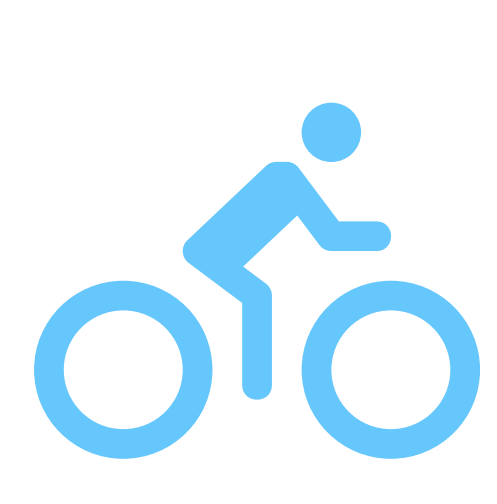

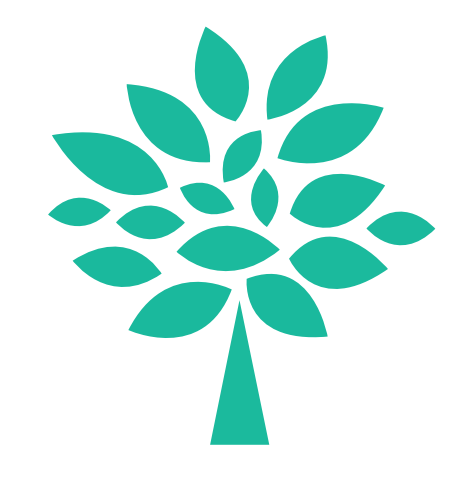

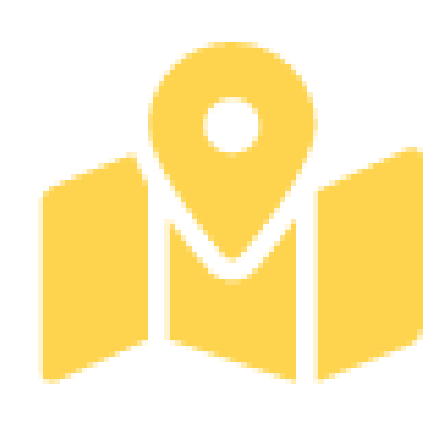

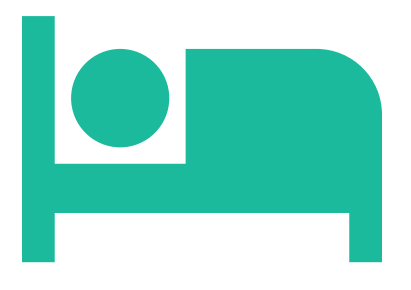

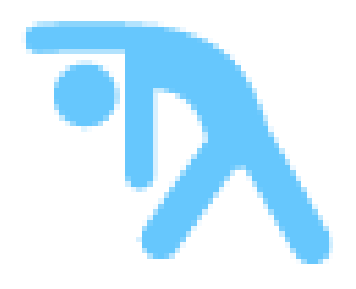

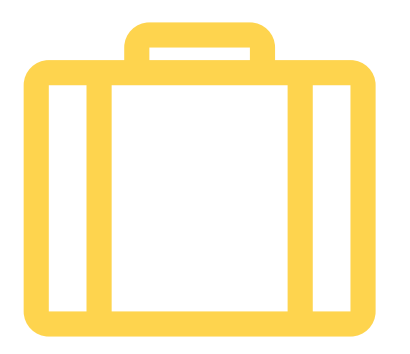

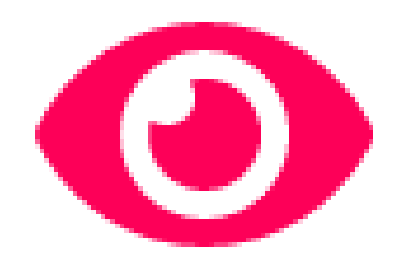

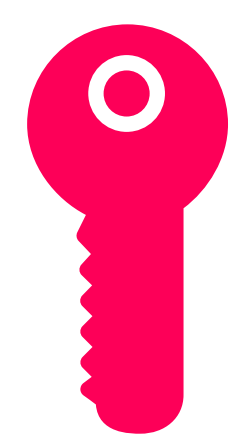

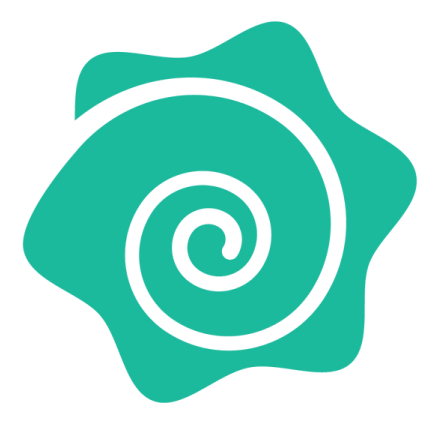

| MOI      | XE PROTEGE m   | odifications.             | era provenan    | n o on e                                                                                                    | mpiacerite             | ans invention | , cai in peu | rent conten    |                      | in est recon         |                                 | e protege s  | aui si vous (  | nertie erneekoer wes |            |
|----------|----------------|---------------------------|-----------------|----------------------------------------------------------------------------------------------------|------------------------|---------------|--------------|----------------|----------------------|----------------------|---------------------------------|--------------|----------------|----------------------|------------|
|          | •              | $\times \checkmark f_{s}$ |                 |                                                                                                    |                        |               |              |                |                      |                      |                                 |              |                |                      |            |
|          | A              | в                         | C               | 0                                                                                                    | E                      | F             | G            | н              | 1                    | J                    | K                               | L            | М              | N O                  |            |
| Turne di | uihernement -  |                           |                 |                                                                                                    |                        |               |              |                |                      |                      |                                 |              |                |                      |            |
| Proprié  | aire :         |                           |                 |                                                                                                    |                        |               |              |                |                      |                      |                                 |              |                |                      |            |
| Etables  | ement:         |                           |                 |                                                                                                    |                        |               |              |                |                      |                      |                                 |              |                |                      |            |
| Advess   | établissement: |                           |                 |                                                                                                    |                        |               |              |                |                      |                      |                                 |              |                |                      |            |
|          |                |                           |                 |                                                                                                    |                        |               |              |                |                      |                      |                                 |              |                |                      |            |
| _        | Taxas          | */                        |                 | 1                                                                                                    |                        |               |              |                |                      |                      |                                 |              |                |                      |            |
| -        | ant platend    | 3 Dat Dett. e             | S DAY DUR       |                                                                                                    |                        |               |              |                |                      |                      |                                 |              |                |                      |            |
| -        | des providends | or president a            | a presi a reser |                                                                                                    |                        |               |              |                |                      |                      |                                 |              |                |                      |            |
|          |                |                           |                 |                                                                                                    |                        |               |              | Registre       | du loge              | eur Non              | Classé                          |              |                |                      |            |
|          |                | 1                         | 1               | in the second second se |                        |               | Tarif de la  | - Contractor   |                      |                      |                                 |              | and the second |                      |            |
| - 82     | Date anivée    | Date départ               | Printocation    | Durée<br>du                                                                                                    | Nombre de<br>personnes | No de pers.   | sélour (nb   | Tarif reterva  | Nombre de<br>replées | Nombre de<br>ruitées | Collecte directe par Riebergeur | Collecté par | Collecté par   |                      |            |
| 0        | ninina (       | (11/11/1111.)             |                 | sijou                                                                                                    | logies                 | esonèrèes     | nuitées s    | pour le calcul | pagantes             | esonérées            | Collecte par une plateforme     | Thébergeur   | plateforme     |                      |            |
| -        |                |                           | -               | 0                                                                                                    |                        |               | 0.001        | 0.001          | 0                    | 0                    |                                 | 0.001        | 0.001          | 6                    | مالممته    |
| -        |                | -                         |                 | 0                                                                                                    |                        |               | 0.001        | 0.001          | 0                    | 0                    |                                 | 0.001        | 0.001          | Taxe collectie       | oneca      |
| _        |                |                           |                 | 0                                                                                                    |                        |               | 0.001        | 0.001          | Ő                    | 0                    |                                 | 0.001        | 0.001          | Nombre de persor     | nnes los   |
|          |                |                           |                 | 0                                                                                                    |                        |               | 0,001        | 0,001          | 0                    | 0                    |                                 | 0,001        | 0,001          | Nombre de persor     | nnes ex    |
|          |                |                           |                 | 0                                                                                                    |                        |               | 0,001        | 0,001          | 0                    | 0                    |                                 | 0,001        | 0,001          | Col                  | lecte      |
|          |                |                           |                 | 0                                                                                                    |                        |               | 0.001        | 0.001          | 0                    | 0                    |                                 | 0.001        | 0.001          | Air Brið             | Nuite      |
| _        |                | -                         | -               | 0                                                                                                    | -                      |               | 0,001        | 0,001          | 0                    | 0                    |                                 | 0,001        | 0,001          |                      | Colle      |
|          |                |                           | -               | 0                                                                                                    | -                      | -             | 0.001        | 0,001          | 0                    | 0                    |                                 | 0.001        | 0,001          | Abreel               | Thuit Call |
| -        |                |                           | -               | 0                                                                                                    | -                      |               | 0,001        | 0,001          | 0                    | 0                    |                                 | 0,001        | 0,001          | Alter de France      | S.L. du    |
| -        |                |                           | -               | Ő                                                                                                    |                        | -             | 0.001        | 0.001          | Ő                    | 0                    | -                               | 0.001        | 0.001          | SPIP OF FAMILY       | Colle      |
| _        |                |                           |                 | 0                                                                                                    |                        |               | 0.001        | 0.001          | 0                    | 0                    |                                 | 0.001        | 0.001          | Booking              | Nuite      |
|          |                |                           |                 | 0                                                                                                    |                        |               | 0,001        | 0,001          | 0                    | 0                    |                                 | 0,001        | 0,001          |                      | Cole       |
|          |                |                           |                 | 0                                                                                                    |                        |               | 0.001        | 0.001          | 0                    | 0                    |                                 | 0.001        | 0.001          | 1/950                | Nuite      |
| <u> </u> |                |                           |                 | 0                                                                                                    |                        |               | 0,001        | 0,001          | 0                    | 0                    |                                 | 0,001        | 0,001          |                      | Colle      |
| _        |                |                           | 9 X             | 0                                                                                                    | -                      |               | 0,001        | 0,001          | 0                    | 0                    |                                 | 0.001        | 0,001          | Le Bon Coin          | Nuit       |
| _        |                |                           |                 | 0                                                                                                    | -                      |               | 0,001        | 0,001          | 0                    | 0                    |                                 | 0,001        | 0,001          | -                    | Los        |
|          |                |                           | -               | 0                                                                                                    | -                      |               | 0.001        | 0.001          | 0                    | 0                    |                                 | 0.001        | 0.001          |                      |            |
| _        |                | -                         |                 | 0                                                                                                    |                        |               | 0.001        | 0.001          | 0                    | 0                    |                                 | 0.001        | 0.001          |                      |            |
|          |                |                           |                 | 0                                                                                                    |                        |               | 0.001        | 0.001          | 0                    | 0                    |                                 | 0.001        | 0.001          |                      |            |
| 8        |                |                           |                 | 0                                                                                                    |                        |               | 0.001        | 0,001          | 0                    | 0                    |                                 | 0.001        | 0.001          |                      |            |
|          |                |                           |                 | 0                                                                                                    |                        |               | 0.001        | 0,001          | 0                    | 0                    |                                 | 0.001        | 0,001          |                      |            |
| -        |                |                           |                 | 0                                                                                                    |                        |               | 0,001        | 0.001          | 0                    | 0                    | 1. S                            | 0.001        | 0,001          |                      |            |
|          |                |                           |                 | 0                                                                                                    |                        |               | 0.001        | 0.001          | 0                    | 0                    |                                 | 0.001        | 0.001          |                      |            |
| -        |                |                           | -               | 0                                                                                                    | -                      | -             | 0.001        | 0,001          | 0                    | 0                    |                                 | 0.001        | 0.001          |                      |            |
| <u> </u> |                |                           | -               | 0                                                                                                    | -                      | -             | 0.001        | 0.001          | 0                    | 0                    |                                 | 0.001        | 0.001          |                      |            |
| -        |                |                           | -               | 0                                                                                                    | -                      | -             | 0.001        | 0.001          | 0                    | 0                    |                                 | 0.001        | 0.001          |                      |            |
| -        |                |                           | 3               | p                                                                                                    |                        | 1             | 0.001        | 0.001          | 0                    | 0                    |                                 | 0.001        | 0.001          |                      |            |
| <u></u>  |                |                           | -               | 0                                                                                                    |                        |               | 0.001        | 0.001          | 0                    |                      | 0                               | 0.00         | 0.001          |                      |            |

Prét

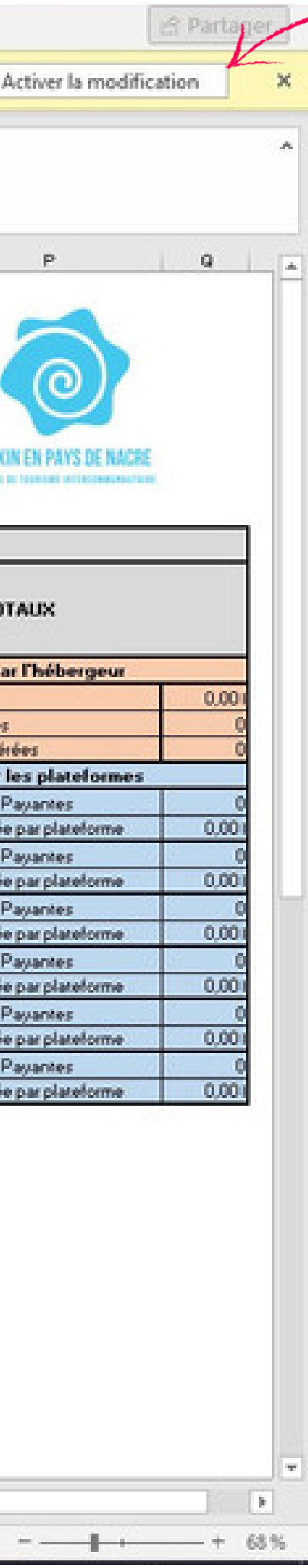

⊞

1201

Une fois le tableau Excel ouvert, une notification peut s'afficher pour vous demander **d'activer la modification**.

Valider cette opération vous permet d'ajouter des éléments sur le tableau.

Sur le tableau, plusieurs types de cases apparaissent :

les cases blanches sont
à remplir

les cases beiges
servent à sélectionner
une information
les cases bleues se
remplissent
automatiquement

| Fic           | chier Acc              | ueil      | Insertion                | Mise en p     | age                   | Formul                           | es Do                    | nnées                                   | Révision                       | Affich                           | age A                             | ide 📿 Recher                                                            | rcher des                  | outils adapt               | és               |                                |
|---------------|------------------------|-----------|--------------------------|---------------|-----------------------|----------------------------------|--------------------------|-----------------------------------------|--------------------------------|----------------------------------|-----------------------------------|-------------------------------------------------------------------------|----------------------------|----------------------------|------------------|--------------------------------|
| Co            | ller 🔂 -               | Centu     | ry Gothic 👘 👻            | 11 - A        | í a'<br>A -           | = =                              | = ∛<br>= =               | - 8<br>== 13                            |                                | 96, 000                          | -                                 | Mise en forme Met                                                       | tre sous for               | me Styles de               | Supprin          | • ∑•<br>ner • ₽•               |
|               | ~ 🌾                    |           |                          |               |                       |                                  |                          | and the state                           |                                | 14                               | 200 - 970                         | conditionnelle ~ d                                                      | le tableau ~               | cellules v                 | (a) Format       | *   * * i                      |
| Press         | se-papiers G           |           | Police                   |               | 15                    | 1                                | Alignemen                | t.                                      | 61                             | Nombre                           | ſş                                | 5                                                                       | tyles                      |                            | Cellule          | 25                             |
| B2            |                        | 1         | ×v                       | fx.           |                       |                                  |                          |                                         |                                |                                  |                                   |                                                                         |                            |                            |                  |                                |
|               | A                      |           | 8                        | С             | D                     | E                                | F                        | 6                                       | н                              | 1                                | 3                                 | К                                                                       | U                          | MN                         | 0                | P                              |
| 2             | Type d'héberge         | ment:     |                          |               |                       |                                  |                          |                                         |                                |                                  |                                   |                                                                         |                            |                            |                  |                                |
| 0             | Propriétaire :         |           |                          |               |                       |                                  |                          |                                         |                                |                                  |                                   |                                                                         |                            |                            |                  |                                |
| 4             | Etablissement:         |           |                          |               |                       |                                  |                          |                                         |                                |                                  |                                   |                                                                         |                            |                            |                  |                                |
| 5             | Adresse établis        | sement:   |                          |               |                       |                                  |                          |                                         |                                |                                  |                                   |                                                                         |                            |                            |                  |                                |
| <u>6</u><br>7 |                        |           |                          |               |                       |                                  |                          |                                         |                                |                                  |                                   |                                                                         |                            |                            |                  |                                |
| 8             | Taux                   |           | ts:                      |               |                       |                                  |                          |                                         |                                |                                  |                                   |                                                                         |                            |                            |                  | VEXIN EN PAYS D                |
| 9             | Tarif plais            | ond       | 3 par pers. e            | et par nuit   |                       |                                  |                          |                                         |                                |                                  |                                   |                                                                         |                            |                            |                  | INVESTIGATION OF A DESCRIPTION |
| 10            |                        |           |                          |               |                       |                                  |                          |                                         |                                |                                  |                                   | ~ /                                                                     |                            |                            |                  |                                |
| 11            |                        |           |                          |               | _                     | -                                | _                        | Task da la                              | Registre                       | du loge                          | eur Nor                           | n Classe                                                                | -                          |                            |                  |                                |
| Ð             | Date anis<br>(unfunfun | 4+<br>••) | Date départ<br>(m/m/mm ) | Printlocation | Durie<br>du<br>sijour | Nombre de<br>personnes<br>logées | Nb de perz.<br>esonérées | taxe pour ce<br>séjour (nb<br>nuitées s | Tarif reteru<br>pour le calcul | Nombre de<br>nuitées<br>pagantes | Nombre de<br>nuitées<br>esonétées | Collecte directe par<br>Thébergeur<br>Ou<br>Collecte par une plateforme | Collecté par<br>Thébergeur | Collecté par<br>plateforme |                  | TOTAUX                         |
| 10            |                        | _         |                          |               | (                     | k                                |                          | 0,001                                   | 0,001                          | 0                                | 0                                 |                                                                         | 0,00                       | 0.001                      | Ce               | sllecte par Thébers            |
| 14            |                        |           |                          |               | (                     |                                  |                          | 0.001                                   | 0.001                          | 0                                | Q                                 |                                                                         | 0.00                       | 0.001                      | Taxe collectée   |                                |
| 15            |                        |           |                          |               | (                     | 0                                |                          | 0,001                                   | 0.001                          | 0                                | 0                                 |                                                                         | 0,00                       | 0,001                      | Nombre de perso  | nnes logées                    |
| 16            | <u> </u>               |           |                          | -             |                       |                                  |                          | 0,001                                   | 0,001                          | 0                                | 0                                 |                                                                         | 0,00                       | 0,001                      | Nombre de persor | nnes exonérées                 |
| 17            |                        |           |                          |               |                       | 1                                |                          | 0,001                                   | 0,001                          | 0                                |                                   |                                                                         | 0,00                       | 0,001                      | Lolle<br>An Du D | ecte par les platel            |
| 10            |                        |           | -                        | 1             |                       | 1                                | -                        | 0.001                                   | 0.00                           | 0                                | 0                                 |                                                                         | 0.00                       | 0.00                       | Arono            | Collectée par platef           |
| 20            |                        |           |                          | -             |                       |                                  |                          | 0.001                                   | 0.00                           | Ő                                | Ő                                 |                                                                         | 0.00                       | 0.001                      | Abritel          | Nuitées Payantes               |
| 21            |                        |           |                          | 8             | (                     |                                  |                          | 0,001                                   | 0,001                          | 0                                | 0                                 |                                                                         | 0,00                       | 0,001                      |                  | Collectée par platef           |
| 22            |                        |           |                          |               | (                     | 2                                |                          | 0,001                                   | 0,001                          | 0                                | 0                                 |                                                                         | 0,00                       | 0,001                      | Clife de France  | Nuitées Payantes               |
| 23            |                        | _         |                          | -             | (                     |                                  |                          | 0,001                                   | 0,001                          | 0                                | 0                                 | 10                                                                      | 0,00                       | 0,001                      |                  | Collectée par platef           |
| 24            |                        |           |                          |               |                       | 1                                |                          | 0,001                                   | 0.001                          | 0                                | 0                                 |                                                                         | 0,00                       | 0,00                       | Booking          | Collection pay places          |
| 28            |                        |           |                          |               | ì                     | 1                                |                          | 0.00                                    | 0.001                          | Ő                                | 0                                 |                                                                         | 0.00                       | 0.001                      | NRBO             | Nutées Pavartes                |
| 27            |                        |           |                          |               | (                     |                                  |                          | 0,001                                   | 0,001                          | 0                                | 0                                 | 8                                                                       | 0,00                       | 0,001                      |                  | Collectée par platef           |
| 28            |                        |           |                          |               | 0                     | 2                                |                          | 0,001                                   | 0,001                          | 0                                | 0                                 |                                                                         | 0,00                       | 0,001                      | Le Boo Coin      | Nuitées Payantes               |
| 29            |                        |           |                          |               | (                     | 1                                |                          | 0,001                                   | 0,001                          | 0                                | Q                                 | 2                                                                       | 0,00                       | 0.001                      |                  | Collectée par platef           |
| - 20          |                        |           |                          | -             |                       | 1                                | -                        | 0,001                                   | 0.001                          | 0                                | 0                                 | -                                                                       | 0,00                       | 0.001                      |                  |                                |
| ्म<br>19      |                        | _         | -                        | -             |                       | 1                                |                          | 0,001                                   | 8,001                          | 0                                | 0                                 |                                                                         | 0.00                       | 0,001                      |                  |                                |
| 22            |                        |           |                          | 0             | (                     | 5                                |                          | 0.001                                   | 0.00                           | Ő                                | Ő                                 |                                                                         | 0.00                       | 0.001                      |                  |                                |
| 34            | 50                     |           |                          |               | (                     | 5                                |                          | 0,001                                   | 0,001                          | 0                                | 0                                 |                                                                         | 0,00                       | 0,001                      |                  |                                |
| 35            |                        |           |                          | 1             | (                     |                                  |                          | 0,001                                   | 0,001                          | 0                                | 0                                 |                                                                         | 0,00                       | 0,001                      |                  |                                |
| - 26          |                        |           |                          | -             | (                     | 3                                |                          | 0.001                                   | 0,001                          | 0                                | 0                                 |                                                                         | 0.00                       | 0.00                       |                  |                                |
| 38            |                        | _         | 1                        | -             | 1                     | 3                                | -                        | 0.001                                   | 0,001                          | 0                                | 0                                 |                                                                         | 0.00                       | 0,00                       |                  |                                |
| 39            |                        |           |                          | 1 2 2         | Ċ                     | 5                                |                          | 0.001                                   | 0.001                          | 0                                | 0                                 |                                                                         | 0.00                       | 0.09                       | Ĩ.               |                                |
| 40            |                        |           |                          |               | (                     |                                  |                          | 0,001                                   | 8,001                          | . 0                              | 0                                 |                                                                         | 0,00                       | 0,001                      |                  |                                |
| 41            |                        |           |                          | 1             | (                     |                                  |                          | 0,001                                   | 0.001                          | 0                                | 0                                 | /                                                                       | 0.00                       | 0.001                      |                  |                                |
|               | < F                    | Jany      | ier Février              | Mars          | Avri                  | I Mai                            | Juin                     | Juillet                                 | Aoút                           | Septem                           | bre O                             | ctobr 🕀 🌾                                                               | 1                          |                            |                  |                                |

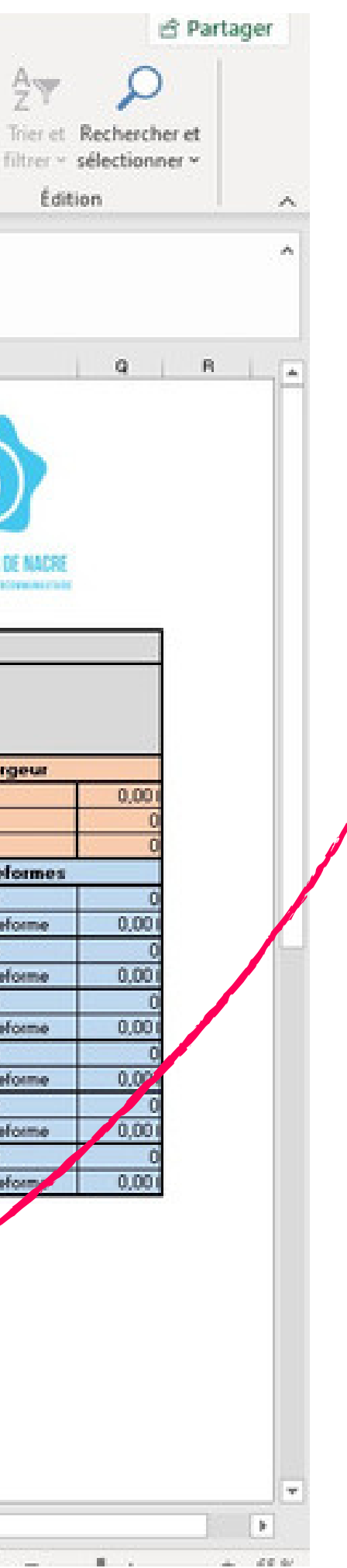

Le tableau comporte **12 onglets** pour réaliser votre déclaration mensuellement.

Le 13ème onglet récapitule les **données de l'ensemble de l'année**.

| Fic      | thier Acc       | ueil           | Insertion N                 | lise en pag                | je           | Formules            | Donn       | ées Ri                      | évision /      | Affichage            | Aide                 | Q Rechercher of                   | des outils   | adaptés      |                              |                                       |
|----------|-----------------|----------------|-----------------------------|----------------------------|--------------|---------------------|------------|-----------------------------|----------------|----------------------|----------------------|-----------------------------------|--------------|--------------|------------------------------|---------------------------------------|
| Co       |                 | Century<br>G I | y Gothic                    | н<br>  <u>Ф</u> - <u>А</u> | A*           |                     | * -<br>• • | 8<br>                       | Standard       | 000 38               | * M                  | lise en forme Mettre sou          | s forme St   | yles de      | 🔐 Insérer 🔹<br>🏠 Supprimer 👻 | Σ *<br>                               |
| Press    | e-papiers 15    |                | Police                      |                            | rs.          | AB                  | anement    | 5                           | Nor            | nbre                 | ß                    | Styles                            | 89.49. BT    |              | Cellules                     | 1.40.53                               |
| -        |                 |                | 0.000                       | 10                         |              | 100                 |            | 1000                        |                | 000                  | 13000                | 1000                              |              |              |                              |                                       |
| 82       |                 |                | $\times \checkmark f_{\pi}$ |                            |              |                     |            |                             |                |                      |                      |                                   |              |              |                              |                                       |
| - 4      | A               |                | В                           | С                          | 0            | E                   | F          | 6                           | н              | 1                    | J                    | K                                 | L            | м            | N O                          |                                       |
| 2        | Type d'héberge  | ment:          |                             |                            |              |                     |            |                             |                |                      |                      |                                   |              |              | 1                            |                                       |
| 0        | Propriétaire :  |                |                             |                            |              |                     |            |                             |                |                      |                      |                                   |              |              | 1                            |                                       |
| 4        | Etablissement:  | <u> </u>       |                             |                            |              |                     |            |                             |                |                      |                      |                                   |              |              | -                            | · · · · · · · · · · · · · · · · · · · |
| 5        | Adresse établis | sement:        |                             |                            |              |                     |            |                             |                |                      |                      |                                   |              |              | 1                            |                                       |
| 7        |                 |                |                             |                            |              |                     |            |                             |                |                      |                      |                                   |              |              |                              |                                       |
| 8        | Taux            |                | 1%                          |                            |              |                     |            |                             |                |                      |                      |                                   |              |              |                              | VEXU                                  |
| 9        | Taril plak      | ond            | 3 par pers. e               | R par nuit                 |              |                     |            |                             |                |                      |                      |                                   |              |              |                              | And a                                 |
| 10       |                 |                |                             |                            | č            |                     |            |                             |                |                      | _                    |                                   |              |              |                              |                                       |
| 11       |                 |                |                             |                            |              |                     |            |                             | Registre       | du log               | eur Nor              | n Classé                          |              |              |                              |                                       |
|          | Date anti-      | de .           | Date dipart                 |                            | Durie        | Nombre de           | Nombre de  | Taril de la<br>taxe pour ce | Tarië retenu   | Nombre de            | Nombre de            | Collecte directe par l'hébergeur  | Collecté par | Collecté par |                              | 0.0                                   |
|          | (aufanfan       | m)             | (miniana)                   | Prixlocation               | du<br>skiour | personnes<br>logies | esonérées  | séjour (nb<br>nuitées a     | pour le calcul | truikées<br>pasantes | nuitées<br>exonétées | OU<br>Collecte par une plateforme | Thébergeur   | plateforme   |                              | тот                                   |
| 12       |                 |                |                             |                            |              |                     |            | tarifi                      |                |                      |                      |                                   |              |              |                              |                                       |
| 10       |                 |                |                             | -                          | 0            |                     | -          | 0,001                       | 0,001          |                      |                      |                                   | 0,001        | 0,00         | <u> </u>                     | ollecte par                           |
| 14       |                 |                | <u> </u>                    | -                          | 0            |                     |            | 0,001                       | 0,001          |                      |                      |                                   | 0,001        | 0,00         | Laxe collectee               | and the fact                          |
| 10       |                 |                |                             |                            | 0            | 1                   | -          | 0.001                       | 0.001          | 0                    |                      |                                   | 0.001        | 0.00         | Nombre de persor             | nes exercía                           |
| 17       |                 |                |                             |                            | 0            |                     |            | 0.001                       | 0,001          | 0                    |                      |                                   | 0.00         | 0.00         | Col                          | lecte par le                          |
| 18       |                 |                |                             |                            | 0            | 0                   |            | 0,001                       | 0,001          | 0                    | 0                    | )                                 | 0,001        | 0,00         | Air Brið                     | Nuitées P.                            |
| 19       |                 |                |                             |                            | 0            |                     |            | 0.001                       | 0.001          | 0                    | (                    | )                                 | 0.00         | 0,00         | 1                            | Collectée                             |
| 20       |                 |                |                             | _                          | 0            |                     |            | 0,001                       | 0,001          | 0                    |                      | )                                 | 0,001        | 0,00         | Abricel                      | Nuitées P                             |
| 21       |                 |                |                             | -                          | 0            |                     | -          | 0,001                       | 0,001          | . 0                  |                      |                                   | 0,001        | 0,00         |                              | Collectée                             |
| 22       |                 |                | <u> </u>                    |                            |              |                     |            | 0,001                       | 0,001          | 0                    |                      |                                   | 0,001        | 0.00         | Gene de Prance               | Collectón                             |
| 24       |                 |                |                             | -                          | 0            |                     |            | 0.001                       | 0.001          | 0                    |                      |                                   | 0.001        | 0.00         | Booking                      | Nutrios P.                            |
| 25       |                 |                |                             |                            | Ģ            |                     |            | 0.001                       | 0,001          | 0                    | 0                    | 0                                 | 0.00         | 0.00         |                              | Collectée                             |
| 28       |                 |                |                             |                            | 0            |                     |            | 0,001                       | 0,001          | 0                    | 0                    | )                                 | 0,00         | 0,00         | 1 1980                       | Nuitées P.                            |
| 27       |                 |                |                             | _                          | 0            |                     |            | 0.001                       | 0,001          | 0                    |                      | )                                 | 0,00         | 0,00         | 1                            | Collectée                             |
| 28       |                 |                |                             |                            | 0            | 2                   | -          | 0,001                       | 0,001          | 0                    | -                    | 2                                 | 0,001        | 0,00         | Le Bon Coin                  | Nuitées P                             |
| 67<br>46 |                 |                |                             |                            | 0            |                     |            | 0,001                       | 0,001          |                      |                      |                                   | 0,001        | 0.00         | -                            | Losectee                              |
| 31       |                 |                |                             | -                          | 0            |                     |            | 0.001                       | 0.001          | 0                    |                      |                                   | 0.001        | 0.00         | â.                           |                                       |
| 32       |                 |                |                             |                            | 0            |                     |            | 0,001                       | 0,001          | C                    | 0                    | 0                                 | 0,00         | 0.00         | ĺ.                           |                                       |
| 33       |                 |                |                             |                            | 0            |                     |            | 0,001                       | 0.001          | 0                    | 0                    | )                                 | 0,001        | 0,00         | 8                            |                                       |
| 34       |                 |                |                             |                            | 0            |                     |            | 0,001                       | 0,001          | 0                    | 0                    | 0                                 | 0,001        | 0,00         | 1                            |                                       |
| 35       |                 | _              |                             | -                          | 0            |                     |            | 0,001                       | 0,001          | 0                    | -                    |                                   | 0,001        | 0,00         |                              |                                       |
| 36       |                 | _              | <u> </u>                    |                            | 0            |                     |            | 0,001                       | 0,001          | 0                    | -                    |                                   | 0,001        | 0.00         | 4                            |                                       |
| 38       |                 | _              |                             |                            | 0            |                     |            | 0.001                       | 0,001          | 0                    | -                    |                                   | 0,00         | 0.00         | ř.                           |                                       |
| 39       | 2               |                |                             |                            | 0            | 0                   |            | 0.001                       | 0.001          | 0                    | 0                    | 2                                 | 0.00         | 0.00         | ā —                          |                                       |
| 4.6      |                 | 1.0000         | [                           | 1                          |              |                     |            | 0.00.                       | 0.000          |                      |                      |                                   | 0.00         | 0.00         | 1                            |                                       |
|          | ( )             | Janvie         | er Février                  | Mars                       | Avril        | Mai                 | Juin       | Juillet                     | Août Se        | ptembre              | Octob                | n (+) i i                         |              |              |                              |                                       |

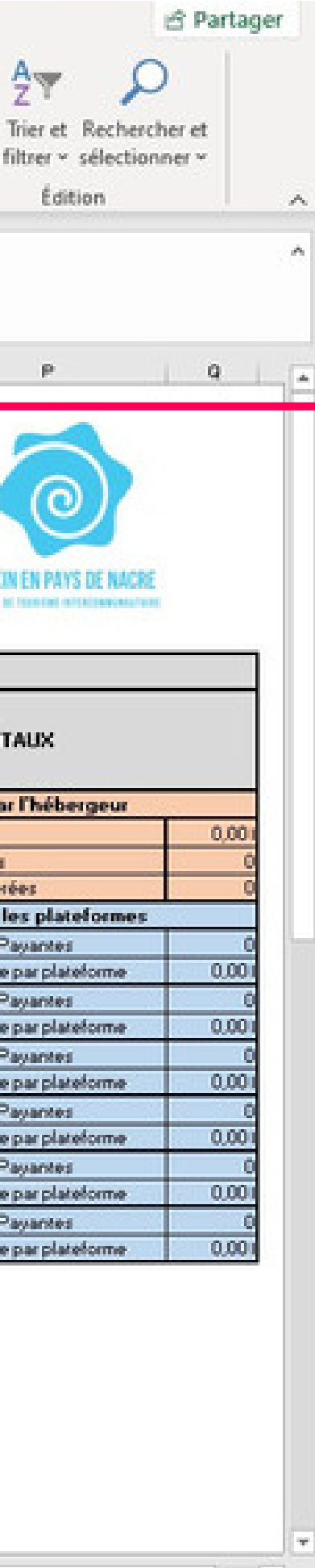

Positionnez-vous sur le premier onglet, celui du mois de janvier.

Vous pouvez alors commencer à renseigner les informations relatives à votre hébergement : **votre nom et celui de votre établissement**, l'adresse postale et le **type d'hébergement** (chambre d'hôtes, camping, gîte ou meublé de tourisme).

#### Complétez ces informations pour chaque mois déclaré.

| Fic   | hier <u>Accueil</u> Ins      | ertion Mise e                       | n page F                    | ormules               | Donné                            | es Révi                             | sion Aff                                             | lichage Ai                     | de 🖓                             | Recherch                          | er des outils adapt                                | tés                                          |                                               |
|-------|------------------------------|-------------------------------------|-----------------------------|-----------------------|----------------------------------|-------------------------------------|------------------------------------------------------|--------------------------------|----------------------------------|-----------------------------------|----------------------------------------------------|----------------------------------------------|-----------------------------------------------|
| Co.   | ller                         | ethic - 11 -<br>i -  ⊞ -   <u>∆</u> | A A   1<br>• <u>A</u> •   1 | = = [                 | <b>*</b>                         | 8 (<br>≣ -                          | Date<br>₽~%0                                         | *                              | Mise en fo                       | nme Mettre<br>lle∽ deti           | sous forme Styles de<br>ableau *                   | e Format ~                                   | <ul> <li>Σ *</li> <li>▼</li> <li>▼</li> </ul> |
| Press | e-papiers 😡                  | Police                              | 5                           | Al                    | ignement                         | G.                                  | Nomb                                                 | re 🔂                           |                                  | Style                             | \$                                                 | Cellules                                     |                                               |
| B1    | 3 <b>*</b> : ×               | √ f <sub>8</sub> 0                  | 08/01/2022                  |                       |                                  |                                     |                                                      |                                |                                  |                                   |                                                    |                                              |                                               |
| 4     | A                            | В                                   | c                           | D                     | E                                | F                                   | G                                                    | н                              | i i l                            | 1                                 | K                                                  | L L                                          | M                                             |
| 2 1   | ype d'hébergement :          |                                     |                             |                       |                                  |                                     |                                                      | . <u>89</u> - 8                |                                  |                                   |                                                    |                                              |                                               |
| 3 F   | Propriétaire :               |                                     |                             |                       |                                  |                                     |                                                      |                                |                                  |                                   |                                                    |                                              |                                               |
| 4 8   | tablissement :               |                                     |                             |                       |                                  |                                     |                                                      |                                |                                  |                                   |                                                    |                                              |                                               |
| 5 /   | Adresse établissement :      |                                     |                             |                       |                                  |                                     |                                                      |                                |                                  |                                   |                                                    |                                              |                                               |
| 6     |                              |                                     |                             |                       |                                  |                                     |                                                      |                                |                                  |                                   |                                                    |                                              |                                               |
| 7     |                              |                                     |                             |                       |                                  |                                     |                                                      |                                |                                  |                                   |                                                    |                                              |                                               |
| ۰.    | Toux                         | 1%                                  |                             |                       |                                  |                                     |                                                      |                                |                                  |                                   |                                                    |                                              |                                               |
| 9     | Tarif plafond                | 3€ par pers. e                      | et par nuit                 |                       |                                  |                                     |                                                      |                                |                                  |                                   |                                                    |                                              |                                               |
| 10    |                              |                                     |                             |                       |                                  |                                     |                                                      |                                |                                  |                                   |                                                    |                                              |                                               |
| 11    |                              | <i>1</i> 2                          |                             |                       |                                  |                                     |                                                      | Registre                       | du log                           | eur Non                           | Classé                                             |                                              |                                               |
|       | Date anivée<br>(xx/xx/xxxx ) | Date départ<br>(xx/xx/xxxx )        | Prix location               | Durée<br>du<br>séicur | Nombre de<br>personnes<br>logées | Nombre de<br>personnes<br>exonérées | Tarif de la<br>taxe pour<br>ce séjour<br>(nb nuitées | Tarif retenu<br>pour le calcul | Nombre de<br>nuitées<br>payantes | Nombre de<br>nuitées<br>exonérées | Colecte directe<br>Thébergeu<br>ou<br>Colecte part | e por<br>r Collecté<br>por<br>une l'hébergeu | Collecté<br>par<br>plateforme                 |
| 12    | A1 (A1 (AAAA                 | 00-001-0000                         | -                           |                       |                                  |                                     | x torf)                                              | 0.00.0                         |                                  |                                   | plateforme                                         | 1 0.00                                       | c 0.00.                                       |
| 13    | 01/01/2022                   | 00/01/202                           |                             | - /                   |                                  |                                     | 0.00.0                                               | 0.00.0                         |                                  | -                                 |                                                    | 0.00                                         | 0.00                                          |
| 14    |                              |                                     |                             | 0                     |                                  |                                     | 0.000                                                | 0,00 €                         |                                  | 0                                 |                                                    | 0,00                                         | 0,001                                         |
| 15    |                              |                                     | +                           | 0                     |                                  |                                     | 0.000                                                | 0.00€                          | 0                                | 0                                 |                                                    | 0.00                                         | 0.001                                         |
| 10    |                              |                                     |                             | 0                     |                                  |                                     | 0.00 €                                               | 0.00 €                         |                                  |                                   |                                                    | 0.00                                         | 0,00                                          |
| 1/    |                              |                                     | -                           | 0                     |                                  |                                     | 0.00 €                                               | 0,00 €                         | 0                                | 0                                 |                                                    | 0.00                                         | 0,001                                         |
| 18    |                              |                                     | +                           | 0                     |                                  |                                     | 0.00 €                                               | 0.00 €                         | 0                                | 0                                 |                                                    | 0.00                                         | 0.00                                          |
| 19    |                              |                                     |                             | 0                     |                                  |                                     | 0.00 €                                               | 0,00 €                         |                                  | 0                                 |                                                    | 0.00                                         | 0,001                                         |
| 20    |                              |                                     |                             | 0                     |                                  | -                                   | 0.00 €                                               | 0.00 €                         |                                  | 0                                 |                                                    | 0.00                                         | < 0.00 ·                                      |
| 21    |                              |                                     |                             | 0                     |                                  |                                     | 0.004                                                | 0,00 €                         | V C                              | V                                 |                                                    | 0.00                                         | 0,00                                          |
| 40    |                              |                                     |                             | 0                     |                                  |                                     | 0.00 6                                               | 0.00 €                         | 0                                | 0                                 |                                                    | 0.00                                         | 6 0,001                                       |
| 24    |                              |                                     | +                           | 0                     |                                  |                                     | 0.00 6                                               | 0.004                          | 0                                | V 0                               |                                                    | 0.00                                         | 6 0.001                                       |
| 25    |                              | 8:                                  | -                           | 0                     | 8                                |                                     | 0.00 €                                               | 0.00 €                         | 0                                | 0                                 |                                                    | 0.00                                         | 6 0.001                                       |
| 26    |                              |                                     |                             | 0                     |                                  |                                     | 0.00 €                                               | 0.00 6                         | 0                                | 0                                 |                                                    | 0.00                                         | 6 0,001                                       |
| 27    |                              | 0                                   |                             | 0                     |                                  |                                     | 0.00 €                                               | 0.00 €                         | 0                                | 0                                 |                                                    | 0.00                                         | 6 0,001                                       |
| 28    |                              |                                     | -                           | 0                     |                                  |                                     | 0.00 €                                               | 0.00 6                         | -                                | 0                                 |                                                    | 0.00                                         | 6 0,001                                       |
| 29    |                              |                                     | 1                           | 0                     |                                  |                                     | 0.00 €                                               | 0.00 €                         | 0                                | 0                                 |                                                    | 0,00                                         | 0.004                                         |
| 10    |                              |                                     | 1                           | 0                     |                                  |                                     | 0.00 €                                               | 0.00 6                         | 0                                | 0                                 |                                                    | 0.00                                         | 6 0.00                                        |
| 31    |                              |                                     | 1                           | 0                     |                                  |                                     | 0,000                                                | 0.00 €                         | 0                                | 0                                 | 2                                                  | 0.00                                         | 0,001                                         |
| 32    |                              | 7                                   |                             | 0                     |                                  |                                     | 0.00 €                                               | 0.00 €                         | 0                                | 0                                 |                                                    | 0.00                                         | 0.001                                         |
| 33    |                              |                                     | 1                           | 0                     |                                  |                                     | 0.00 €                                               | 0.00 €                         | 0                                | 0                                 |                                                    | 0.00                                         | 0.001                                         |
| 34    |                              |                                     |                             | 0                     |                                  |                                     | 0.00€                                                | 0.00 €                         | 0                                | 0                                 | 5                                                  | 0.00                                         | 0.00                                          |
|       | a ta a la constante          |                                     | 1                           | 1                     |                                  |                                     |                                                      |                                | 1 .                              |                                   |                                                    | 4.44                                         |                                               |
|       | Janvier                      | Février Mar                         | rs Avril                    | Mai                   | Juin J                           | uillet Ac                           | out Sept                                             | embre Oc                       | tobn 🤆                           |                                   |                                                    |                                              |                                               |

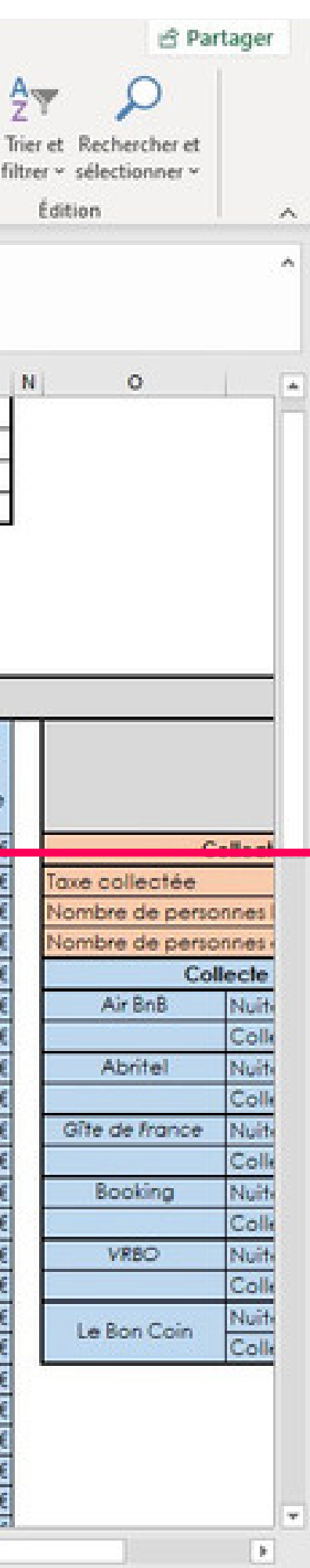

Les deux premières colonnes concernent la **date d'arrivée et de départ**. Une fois les cases remplies, le **nombre de nuitées apparaît automatiquement**.

Ici, le séjour a lieu du 01/01/2022 soir au 08/01/2022 matin. La formule intégrée va vous donner la durée du séjour, ici 7 nuitées.

| 1                                                        | X Casture Gat           |                       |               | = = 0                                   |           | ab        | Row Males                                                |                                                          | 1963                                    | F                                       | TR. 17                | 📲 Insérer 🕞                                              | Σ.                                                                                                    |
|----------------------------------------------------------|-------------------------|-----------------------|---------------|-----------------------------------------|-----------|-----------|----------------------------------------------------------|----------------------------------------------------------|-----------------------------------------|-----------------------------------------|-----------------------|----------------------------------------------------------|----------------------------------------------------------------------------------------------------|
| Col                                                      |                         |                       |               |                                         | = = =     |           |                                                          | 0 00 00                                                  |                                         | t<br>me Mettre:                         | sous forme Styles de  | Supprimer 👻                                              | <b>.</b> •                                                                                                    |
| ۷                                                        | · • • • • •             | -     <del>24</del> - | · • · · · ·   |                                         | - 10 10   |           | 70 **                                                    | · 00 •0                                                  | conditionne                             | lle ~ de ta                             | ableau ~ cellules ~   | Format -                                                 |                                                                                                    |
| Press                                                    | e-papiers G             | Police                | r <u>a</u>    | Al                                      | ignement  | F2        | Nombr                                                    | e Ri                                                     |                                         | Style                                   | 5                     | Cellules                                                 |                                                                                                    |
| 1045                                                     | • • · · · ·             |                       | 10            |                                         |           |           |                                                          |                                                          |                                         |                                         |                       |                                                          |                                                                                                    |
| CT:                                                      |                         | √ <i>J</i> × ∧        | 10            |                                         |           |           |                                                          |                                                          |                                         |                                         |                       |                                                          |                                                                                                    |
|                                                          |                         |                       |               |                                         |           |           |                                                          |                                                          |                                         |                                         |                       |                                                          |                                                                                                    |
|                                                          |                         |                       |               |                                         |           |           |                                                          |                                                          |                                         |                                         |                       |                                                          |                                                                                                    |
| 4                                                        | A                       | В                     | <u> </u>      | D                                       | E         | F         | G                                                        | Н                                                        | 1                                       | 1                                       | K                     | L                                                        | М                                                                                                    |
| 2 1                                                      | vpe d'hébergement :     |                       |               |                                         |           |           |                                                          |                                                          |                                         |                                         |                       |                                                          |                                                                                                    |
| 3 1                                                      | roprietaire :           |                       |               |                                         |           |           |                                                          |                                                          |                                         |                                         |                       |                                                          |                                                                                                    |
| 4 5                                                      | tablissement :          |                       |               |                                         |           |           |                                                          |                                                          |                                         |                                         |                       |                                                          |                                                                                                    |
| 3 1                                                      | varesse etablissement : |                       |               |                                         |           |           |                                                          |                                                          |                                         |                                         |                       |                                                          |                                                                                                    |
| 6                                                        |                         |                       |               |                                         |           |           |                                                          |                                                          |                                         |                                         |                       |                                                          |                                                                                                    |
|                                                          |                         | 107                   |               | 1                                       |           |           |                                                          |                                                          |                                         |                                         |                       |                                                          |                                                                                                    |
| · -                                                      | Test clafeed            | 179                   | La parte de   |                                         |           |           |                                                          |                                                          |                                         |                                         |                       |                                                          |                                                                                                    |
| 3                                                        | larit platona           | at par pers. e        | t par nuit    | 1                                       |           |           |                                                          |                                                          |                                         |                                         |                       |                                                          |                                                                                                    |
| -                                                        |                         |                       |               | 500 A                                   |           |           |                                                          | Destates                                                 | des la se                               |                                         | Cl                    |                                                          |                                                                                                    |
| <u>n _</u>                                               |                         |                       | r             |                                         |           | _         | Torificialia                                             | Kegistre                                                 | du log                                  | eur Non                                 | Classe                |                                                          |                                                                                                    |
|                                                          |                         |                       |               | Durée                                   | Nombre de | Nombre de | faxe pour                                                |                                                          | Nombre de                               | Nombre de                               | Thébergeur            | Collecté                                                 | Colecté                                                                                                    |
|                                                          | Date arrivée            | Date depart           | Prix location | du                                      | personnes | personnes | ce séjour                                                | Torif retenu                                             | nuitées                                 | nuitées                                 | 00                    | por                                                      | par                                                                                                    |
| 12                                                       | (XX/XX/XXXX)            | (AA/AA/AAAA )         |               | séjour                                  | logées    | exonérées | (nb nuitées                                              | pourie colcor                                            | payantes                                | exonérées                               | Collecte par un       | ne l'hébergeur                                           | plateforme                                                                                                    |
| 12                                                       | 01/01/2022              | 08/01/2022            | 700.00 €      |                                         |           |           | X TONI                                                   |                                                          |                                         | -                                       | piotetorme            | 0.00.0                                                   |                                                                                                    |
| 14                                                       | 0110112022              |                       |               |                                         |           |           | 0.00 €                                                   | 0.00 €                                                   | 0                                       | 0                                       |                       | 0.00 €                                                   | 0.001                                                                                                    |
| 15                                                       |                         |                       |               | 0                                       |           |           | 0.00 €                                                   | 0.00€                                                    | 0                                       | 0                                       |                       | 0.00 €                                                   | 0.001                                                                                                    |
| 16                                                       |                         |                       |               | 0                                       |           |           | 0.00€                                                    | 0.00 €                                                   | 0                                       | 0                                       |                       | 0.00 €                                                   | 0.00                                                                                                    |
| 17                                                       |                         |                       |               | 0                                       |           |           | 0.00€                                                    | 0.00€                                                    | 0                                       | 0                                       |                       | 0.00€                                                    | 0.00                                                                                                    |
| 18                                                       |                         |                       |               | 0                                       |           |           | 0.00€                                                    | 0.00€                                                    | 0                                       | 0                                       |                       | 0.00 €                                                   | 0.00                                                                                                    |
| 19                                                       |                         |                       |               | 0                                       |           |           | 0.00€                                                    | 0.00€                                                    | 0                                       | 0                                       |                       | 0.00 €                                                   | 0.00                                                                                                    |
| 20                                                       |                         |                       |               | 0                                       |           |           | 0.00 €                                                   | 0.00€                                                    | 0                                       | 0                                       |                       | 0.00 €                                                   | 0.00                                                                                                    |
| 21                                                       |                         |                       |               | 0                                       |           |           | 0.00€                                                    | 0.00€                                                    | 0                                       | 0                                       |                       | 0.00€                                                    | 0.00                                                                                                    |
| 22                                                       |                         |                       |               | 0                                       |           |           | 0.00€                                                    | 0.00€                                                    | 0                                       | 0                                       | 1                     | 0.00€                                                    | 0.00                                                                                                    |
| 23                                                       |                         |                       |               | 0                                       |           |           | 0.00 €                                                   | 0.00€                                                    | 0                                       | 0                                       |                       | 0.00 €                                                   | 0.00                                                                                                    |
|                                                          |                         |                       |               | 0                                       |           |           | 0.00€                                                    | 0.00€                                                    | 0                                       | 0                                       |                       | 0.00 €                                                   | 0.00                                                                                                    |
| 24                                                       |                         |                       |               | 0                                       |           |           | 0.00€                                                    | 0.00€                                                    | 0                                       | 0                                       | 8                     | 0.00 €                                                   | 0.00                                                                                                    |
| 24<br>25                                                 |                         |                       |               | 0                                       |           |           | 0.00€                                                    | 0.00€                                                    | 0                                       | 0                                       |                       | 0.00€                                                    | 0.00                                                                                                    |
| 24<br>25<br>26                                           |                         |                       |               | - V                                     |           |           |                                                          | 0.006                                                    | 0                                       | 0                                       |                       | 0.00 €                                                   | 0.00                                                                                                    |
| 24<br>25<br>26<br>27                                     |                         |                       |               | 0                                       |           |           | 0.00€                                                    | Market Sec                                               |                                         |                                         |                       |                                                          |                                                                                                    |
| 24<br>25<br>26<br>27<br>28                               |                         |                       |               | 0                                       |           |           | 0.00€                                                    | 0,00 €                                                   | 0                                       | 0                                       | 2                     | 0.00 €                                                   | 0.004                                                                                                    |
| 24<br>25<br>26<br>27<br>28<br>29                         |                         |                       |               | 0                                       |           |           | 0,00 €<br>0,00 €<br>0,00 €                               | 0,00 €                                                   | 0                                       | 0                                       |                       | 0,00 €                                                   | 0.00                                                                                                    |
| 24<br>25<br>26<br>27<br>28<br>29<br>30                   |                         |                       |               | 0                                       |           |           | 0.00 €<br>0.00 €<br>0.00 €<br>0.00 €                     | 0,00 €<br>0,00 €<br>0,00 €                               | 0                                       | 0                                       |                       | 0.00 €<br>0.00 €<br>0.00 €                               | 0,00                                                                                                    |
| 24<br>25<br>26<br>27<br>28<br>29<br>30<br>31             |                         |                       |               | 000000000000000000000000000000000000000 |           |           | 0.00 €<br>0.00 €<br>0.00 €<br>0.00 €<br>0.00 €           | 0,00 €<br>0,00 €<br>0,00 €<br>0,00 €                     | 0                                       | 0                                       | 2<br>2<br>2<br>2<br>2 | 0,00 €<br>0,00 €<br>0,00 €<br>0,00 €                     | 0,00                                                                                                    |
| 24<br>25<br>26<br>27<br>28<br>29<br>30<br>31<br>32       |                         |                       |               | 000000000000000000000000000000000000000 |           |           | 0.00 €<br>0.00 €<br>0.00 €<br>0.00 €<br>0.00 €           | 0.00 €<br>0.00 €<br>0.00 €<br>0.00 €<br>0.00 €           | 000000000000000000000000000000000000000 | 000000000000000000000000000000000000000 |                       | 0,00 €<br>0,00 €<br>0,00 €<br>0,00 €<br>0,00 €           | 0,00                                                                                                    |
| 24<br>25<br>26<br>27<br>28<br>29<br>30<br>31<br>32<br>33 |                         |                       |               | 000000000000000000000000000000000000000 |           |           | 0.00 €<br>0.00 €<br>0.00 €<br>0.00 €<br>0.00 €<br>0.00 € | 0,00 €<br>0,00 €<br>0,00 €<br>0,00 €<br>0,00 €<br>0,00 € | 000000000000000000000000000000000000000 | 000000000000000000000000000000000000000 |                       | 0,00 €<br>0,00 €<br>0,00 €<br>0,00 €<br>0,00 €<br>0,00 € | 0,00 ( 0,00 ( 0,0))))))))))))))))))))))))))))))))))) |

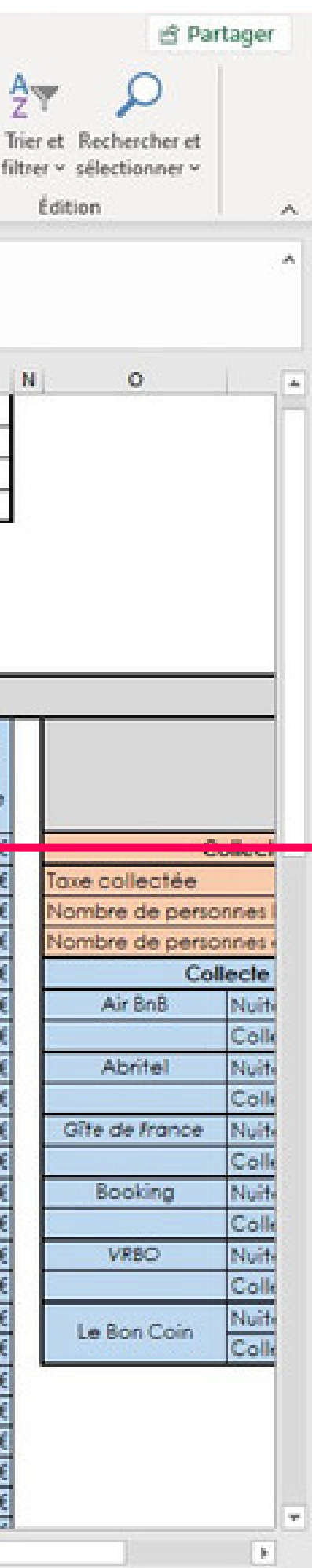

La colonne C est le **tarif du séjour**, correspondant uniquement au **prix total des nuitées hors taxe**.

| Century Got<br>G I S<br>Century Got<br>G I S<br>Century Got<br>Century Got<br>Cent | hic • 11 •<br>• □ • □ <u>\$</u> •<br>Police<br>✓ <u>f</u> 3<br>B | A' A' =       |        | gnement      | Stani       | dard<br>~ % oo<br>Nombr | • 58 438                                                                                                    | Mise en fon<br>conditionnel                                                                                                    | me Mettre s<br>le ~ de ta<br>Styler                                                                                                    | sous forme Styles de<br>bleau * cellules *                                                                                                    | Supprimer *<br>Format *<br>Cellules                                                                                                    | ∑ *<br>∳ *                                                                                                    |
|----------------------------------------------------------------------------------------------------|------------------------------------------------------------------|---------------|--------|--------------|-------------|-------------------------|----------------------------------------------------------------------------------------------------|----------------------------------------------------------------------------------------------------|----------------------------------------------------------------------------------------------------|----------------------------------------------------------------------------------------------------|----------------------------------------------------------------------------------------------------|----------------------------------------------------------------------------------------------------|
| A<br>ergement:<br>e:<br>ent:<br>oblissement:                                                                                                    | Police 3                                                         | r,<br>C       | AB     | gnement      | 15          | Nombr                   | e G                                                                                                    |                                                                                                    | Styles                                                                                                    | 5                                                                                                    | Cellules                                                                                                    |                                                                                                    |
| A<br>ergement:<br>e:<br>ent:<br>oblissement:                                                                                                    | √ <i>f</i> <sub>x</sub> 3<br>B                                   | c             | D      |              |             |                         |                                                                                                    |                                                                                                    |                                                                                                    |                                                                                                    |                                                                                                    |                                                                                                    |
| A<br>ergement :<br>e :<br>ent :<br>oblissement :                                                                                                    | <i>√ f</i> <sub>x</sub> 3<br>B                                   | c             | D      |              |             |                         |                                                                                                    |                                                                                                    |                                                                                                    |                                                                                                    |                                                                                                    |                                                                                                    |
| ergement :<br>o :<br>ent :<br>ablissement :                                                                                                    |                                                                  |               |        | E            | F           | G                       | н                                                                                                    | 1                                                                                                    | 1                                                                                                    | ĸ                                                                                                    | L                                                                                                    | м                                                                                                    |
| e :<br>ent :<br>oblissement :                                                                                                    |                                                                  |               |        |              |             |                         |                                                                                                    |                                                                                                    | A11                                                                                                    | 1000                                                                                                    |                                                                                                    |                                                                                                    |
| ent :<br>ablissement :                                                                                                    |                                                                  |               |        |              |             |                         |                                                                                                    |                                                                                                    |                                                                                                    |                                                                                                    |                                                                                                    |                                                                                                    |
| ablissement :                                                                                                    |                                                                  |               |        |              |             |                         |                                                                                                    |                                                                                                    |                                                                                                    |                                                                                                    |                                                                                                    |                                                                                                    |
|                                                                                                    |                                                                  |               |        |              |             |                         |                                                                                                    |                                                                                                    |                                                                                                    |                                                                                                    |                                                                                                    |                                                                                                    |
|                                                                                                    |                                                                  |               |        |              |             |                         |                                                                                                    |                                                                                                    |                                                                                                    |                                                                                                    |                                                                                                    |                                                                                                    |
|                                                                                                    |                                                                  |               |        |              |             |                         |                                                                                                    |                                                                                                    |                                                                                                    |                                                                                                    |                                                                                                    |                                                                                                    |
| aux                                                                                                    | 1%                                                               |               |        |              |             |                         |                                                                                                    |                                                                                                    |                                                                                                    |                                                                                                    |                                                                                                    |                                                                                                    |
| plafond                                                                                                    | 3€ par pers. et                                                  | parnuit       |        |              |             |                         |                                                                                                    |                                                                                                    |                                                                                                    |                                                                                                    |                                                                                                    |                                                                                                    |
|                                                                                                    |                                                                  |               |        |              |             |                         |                                                                                                    |                                                                                                    |                                                                                                    |                                                                                                    |                                                                                                    |                                                                                                    |
|                                                                                                    |                                                                  |               |        |              |             |                         | Registre                                                                                                    | du loge                                                                                                    | aur Non                                                                                                    | Classé                                                                                                    |                                                                                                    |                                                                                                    |
| r                                                                                                    |                                                                  |               |        |              |             | rf de la                | negione                                                                                                    | aviog                                                                                                    |                                                                                                    | Colecte directe po                                                                                                    |                                                                                                    |                                                                                                    |
| and the                                                                                                    | Date départ                                                      | 0100000000    | Durée  | Nombre de Ni | ombre de ta | xe pour                 | Toutentenu                                                                                                    | Nombre de                                                                                                    | Nombre de                                                                                                    | Thébergeur                                                                                                    | Collecté                                                                                                    | Collecté                                                                                                    |
| x/xxxx )                                                                                                    | (xx/xx/xxxx)                                                     | Prix location | du     | personnes    |             | e séjour                | pour le colcul                                                                                                    | nuitées                                                                                                    | nuitées                                                                                                    | ou                                                                                                    | por                                                                                                    | por                                                                                                    |
| of occurs (                                                                                                    | fund and second 1                                                |               | sejour | 0.0          |             | o nuitées               |                                                                                                    | payontes                                                                                                    | exonérées                                                                                                    | Colecte par une                                                                                                    | (hébergeur                                                                                                    | plateforme                                                                                                    |
| 01/01/2022                                                                                                    | 08/01/2022                                                       | 700.00 €      | 7      | 5            |             |                         |                                                                                                    |                                                                                                    |                                                                                                    | pidietonne                                                                                                    | 0.000                                                                                                    |                                                                                                    |
| were and a second                                                                                                    |                                                                  |               | 0      | <u> </u>     |             | 0.00 €                  | 0.00 €                                                                                                    | 0                                                                                                    |                                                                                                    | 5.<br>5.                                                                                                    | 0.00 €                                                                                                    | 0.00 (                                                                                                    |
|                                                                                                    |                                                                  |               |        |              |             | 0.00 €                  | 0.00 €                                                                                                    | 0                                                                                                    | 0                                                                                                    |                                                                                                    | 000€                                                                                                    | 0,00 (                                                                                                    |
|                                                                                                    |                                                                  |               | 0      |              |             | 0.00€                   | 0.00 €                                                                                                    | 0                                                                                                    | 0                                                                                                    | 51<br>51                                                                                                    | 0.00 €                                                                                                    | 0.00 (                                                                                                    |
|                                                                                                    |                                                                  |               | 0      |              |             | 0006                    | 0006                                                                                                    | 0                                                                                                    | 0                                                                                                    | 5                                                                                                    | 0.00 €                                                                                                    | 0.004                                                                                                    |
|                                                                                                    |                                                                  |               | 0      |              | 1           | 0.00 €                  | 0.00 €                                                                                                    | 0                                                                                                    | 0                                                                                                    |                                                                                                    | 0006                                                                                                    | 0.004                                                                                                    |
|                                                                                                    |                                                                  |               | 0      |              |             | 0.00 €                  | 0.00 €                                                                                                    | 0                                                                                                    | 0                                                                                                    |                                                                                                    | 0006                                                                                                    | 0,004                                                                                                    |
|                                                                                                    |                                                                  |               | 0      |              |             | 0.00 6                  | 0.006                                                                                                    | 0                                                                                                    | 0                                                                                                    |                                                                                                    | 0006                                                                                                    | 0.004                                                                                                    |
|                                                                                                    |                                                                  |               | 0      |              |             | 0.00 €                  | 0.00 €                                                                                                    | 0                                                                                                    | 0                                                                                                    |                                                                                                    | 0.00 €                                                                                                    | 0,00 6                                                                                                    |
|                                                                                                    |                                                                  |               | 0      |              |             | 0.00.6                  | 0006                                                                                                    | 0                                                                                                    | 0                                                                                                    |                                                                                                    | 0006                                                                                                    | 0,00 €                                                                                                    |
|                                                                                                    |                                                                  |               | 0      |              |             | 0.00 €                  | 0.00 €                                                                                                    | 0                                                                                                    | 0                                                                                                    |                                                                                                    | 0.00 €                                                                                                    | 0.00 (                                                                                                    |
|                                                                                                    |                                                                  |               | 0      |              |             | 0006                    | 0.00 €                                                                                                    | 0                                                                                                    | 0                                                                                                    |                                                                                                    | 0.00 €                                                                                                    | 0.006                                                                                                    |
|                                                                                                    | -                                                                |               | 0      |              |             | 0.00 €                  | 0.00 €                                                                                                    | 0                                                                                                    | 0                                                                                                    | 5                                                                                                    | 0.00 €                                                                                                    | 0.00 €                                                                                                    |
|                                                                                                    |                                                                  |               | 0      |              |             | 0.00 €                  | 0.00 €                                                                                                    | 0                                                                                                    | 0                                                                                                    |                                                                                                    | 0.00 €                                                                                                    | 0.00 (                                                                                                    |
|                                                                                                    |                                                                  | -             | 0      |              |             | 0.00 €                  | 0.00 €                                                                                                    | 0                                                                                                    | 0                                                                                                    | 8<br>8                                                                                                    | 0.00 €                                                                                                    | 0.00 €                                                                                                    |
|                                                                                                    |                                                                  |               | 0      |              |             | 0.00.6                  | 0.00 €                                                                                                    | 0                                                                                                    | 0                                                                                                    | 8-<br>81                                                                                                    | 0.00 €                                                                                                    | 0,00 6                                                                                                    |
|                                                                                                    |                                                                  |               | 0      |              |             | 0.00 €                  | 0.00 €                                                                                                    | 0                                                                                                    | 0                                                                                                    | 2                                                                                                    | 0006                                                                                                    | 0.004                                                                                                    |
|                                                                                                    |                                                                  |               | 0      |              |             | 0006                    | 0.00 €                                                                                                    | 0                                                                                                    | 0                                                                                                    |                                                                                                    | 0.006                                                                                                    | 0.004                                                                                                    |
|                                                                                                    |                                                                  |               | 0      |              |             | 0.00 €                  | 0.006                                                                                                    | 0                                                                                                    | 0                                                                                                    |                                                                                                    | 0.006                                                                                                    | 0,004                                                                                                    |
|                                                                                                    |                                                                  |               | 0      |              |             | 0.00 €                  | 0.004                                                                                                    | 0                                                                                                    | 0                                                                                                    |                                                                                                    | 0,00 €                                                                                                    | 0.004                                                                                                    |
|                                                                                                    |                                                                  |               | 0      |              |             | 0,00 €                  | 0.00 €                                                                                                    | U                                                                                                    | 9                                                                                                    |                                                                                                    | 0.00 €                                                                                                    | 0,00.4                                                                                                    |
|                                                                                                    |                                                                  |               |        |              |             | 0.00.61                 | nonel                                                                                                    | 0                                                                                                    | 0                                                                                                    |                                                                                                    | 0.00 €                                                                                                    | 0.004                                                                                                    |
|                                                                                                    |                                                                  |               | ~      |              |             | 0.00€                   | 0,00€                                                                                                    | 0                                                                                                    | 0                                                                                                    |                                                                                                    | 0.00€                                                                                                    | 0.00 €                                                                                                    |
|                                                                                                    |                                                                  |               |        |              |             |                         | 0         0.00 €           0         0.00 €           0         0.00 €           0         0.00 €           0         0.00 €           0         0.00 €           0         0.00 €           0         0.00 €           0         0.00 €           0         0.00 €           0         0.00 €           0         0.00 €           0         0.00 €           0         0.00 €           0         0.00 €           0         0.00 €           0         0.00 €           0         0.00 € | 0 $0.00 \in 0.00 \in $ | 0 $0.00 \in$ $0.00 \in$ | 0 $0.00 \in 0.00 \in 0.00 \in 0$ 0         0         0         0         0         0         0         0         0         0         0         0         0         0         0         0         0         0         0         0         0         0         0         0         0         0         0         0         0         0         0         0         0         0         0         0         0         0         0         0         0         0         0         0         0         0         0         0         0         0         0         0         0         0         0         0         0         0         0         0         0         0         0         0         0         0         0         0         0         0         0         0         0         0         0         0         0         0         0         0         0         0         0         0         0         0         0         0         0         0         0         0         0         0         0         0         0         0         0         0         0         0         0         0 <td>0       <math>0,00 \in 0,00 \in 0</math>       0         0       <math>0,00 \in 0,00 \in 0</math>       0         0       <math>0,00 \in 0,00 \in 0</math>       0</td> <td><math>0</math> <math>0.00 \in</math> <math>0.00 \in</math> <th< td=""></th<></td> | 0 $0,00 \in 0,00 \in 0$ 0         0 $0,00 \in 0,00 \in 0$ 0         0 $0,00 \in 0,00 \in 0$ 0 | $0$ $0.00 \in$ $0.00 \in$ <th< td=""></th<> |

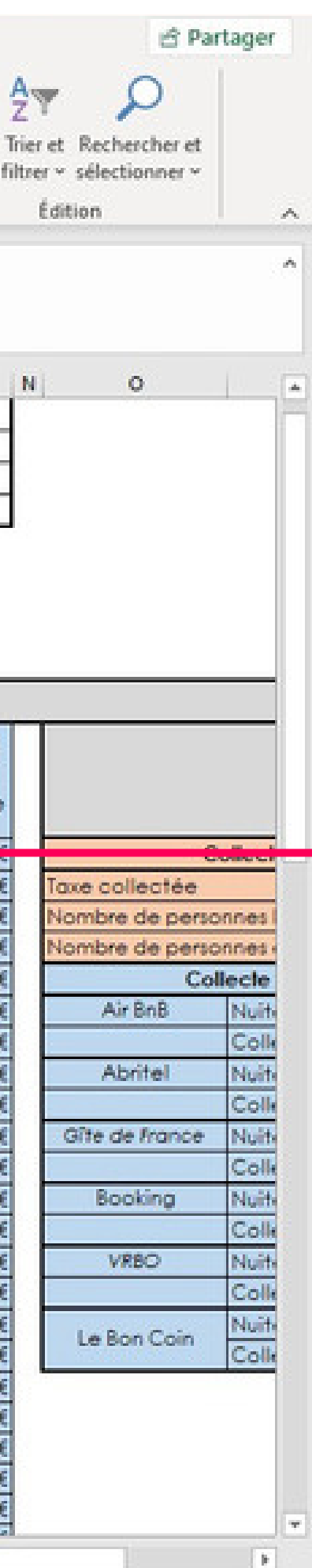

#### Les colonnes E et F concernent le **nombre de personnes**.

Rentrez dans la colonne E le **nombre total de personnes logées**. La colonne suivante doit contenir uniquement le **nombre de personnes exonérées** du paiement de la taxe (les cas sont listés dans le *Guide pratique de la taxe de séjour*).

| Image: Solution         Century Gettion:         Image: Solution         Image: Solution         Image: So                                                                                                    | Fid         | hier Accuell Inse       | ertion Mise er       | n page – F         | ormules | Donné          | es Révi     | sion Aff     | ichage Ai      | de 🖓       | Recherch                | er des outils adapté | is             |                    |
|----------------------------------------------------------------------------------------------------|-------------|-------------------------|----------------------|--------------------|---------|----------------|-------------|--------------|----------------|------------|-------------------------|----------------------|----------------|--------------------|
| Press.expleters IS         Police         Alignment         IS         Nambre         IS         Styles         Cellules           H33         *         X         A         B         C         D         E         F         G         H         J         K         L         M           4         A         B         C         D         E         F         G         H         J         K         L         M           4         Inschlinkergennent:                                                                                                    | Col         | Century Gol             | thic • 11 •          | A A                | = = [   |                | 8           | Monétaire    | • *            | Mise en fo | me Mettre<br>Ile - de t | sous forme Styles de | Supprimer ~    | Σ *<br>↓<br>↓<br>↓ |
| H13       *       *       A       B       C       D       E       F       G       H       J       X       K       M         2       Tree of Holsergement:                                                                                                    | Press       | e-papiers G             | Police               | G.                 | A       | ignement       | 15          | Nombr        | e G            |            | Style                   | 5                    | Cellules       |                    |
| HI3       X       X       X       X       L       M         2       Vpe d fieldergement1:       3       Poppid false:       5       K       L       M         3       Poppid false:       5       Affeste 4tablissment1:                                                                                                    | ninere<br>T |                         |                      |                    |         | and the second |             |              |                |            | 199709                  |                      |                |                    |
| A         E         C         D         F         G         H         J         K         L         M           2         Vpc dribbergement :                                                                                                    | H1          | 3 * E 🗡                 | √ f <sub>x</sub> ≓   | SI(G13>3;3;G       | 13)     |                |             |              |                |            |                         |                      |                |                    |
| A         B         C         D         E         F         G         H         J         K         L         M           2         Tote dribbergement:                                                                                                    |             |                         |                      |                    |         |                |             |              |                |            |                         |                      |                |                    |
| 2         Ypee dhebergement :           3         Proprietaries:           4         Touris platent           6         Touris platent           7         Touris platent           7         Touris platent           7         Touris platent           7         Touris platent           7         Touris platent           7         Touris platent           7         Touris platent           7         Touris platent           7         Touris platent           7         Touris platent           7         Touris platent           7         Touris platent           7         Touris platent         Nombor de formation on the platent on the platent o                                                                                                    | - 24        | A                       | в                    | č                  | D       | F              | F           | G            | н              | 1 I I      |                         | K                    | 1.1            | M                  |
| Poppifitisher         Poppifitisher           4         Edolissement :           7         Formation (1)           8         Torri platond           9         Torri platond           9         Torri platond           10         Second (1)           11         Collecte diport (1)           12         Date advance (1)           13         Oute advance (1)           14         Date advance (1)           15         Oute (1)           16         Oute (1)           17         Oute (1)           18         Oute (1)           19         Oute (1)           10         Oute (1)           10         Oute (1)           11         Oute (1)           12         Oute (1)           13         Oute (1)           14         Oute (1)           15         Oute (1)           16         Oute (1)           17         Oute (1)           18         Oute (1)           19         Oute (1)           10         Oute (1)           11         Oute (1)           12         Oute (1) <td< td=""><td>2 1</td><td>voe d'hébergement :</td><td>-</td><td></td><td></td><td>-</td><td></td><td></td><td></td><td></td><td></td><td></td><td></td><td></td></td<>                                                                                                    | 2 1         | voe d'hébergement :     | -                    |                    |         | -              |             |              |                |            |                         |                      |                |                    |
| 4         Bablissement :           5         Aresise etablissement :           7         Torir plation         3€ parpers. et pornuit           10         Registre du logeur Non Classé           0         Date anivé (sk/sk/scs)         Date départ<br>(sk/sk/scs)         Durée de loorbride<br>téjour         Nombre de loorbride<br>logées         Nombre de loorbride<br>logées         Nombre de logées         Nombre de logées         Nombre de logées         Nombre de logées         Nombre de logées         Nombre de logées         Nombre de logées         Nombre de logées         Nombre de logées         Nombre de logées         Nombre de logées         Nombre de logées         Nombre de logées         Nombre de logées         Nom                                                                                                    | 3 P         | ropriétaire :           |                      |                    |         |                |             |              |                |            |                         |                      |                |                    |
| Adresse établissement :                                                                                                    | 4 5         | tablissement -          |                      |                    |         |                |             |              |                |            |                         |                      |                |                    |
| 6         Tous         1%           1 orifl plofond         3€ porpers.et pornuit         Registre du logeur Non Classé           0         Date déport<br>(x/x/xxxx)         Date déport<br>(x/x/xxxx)         Date déport<br>(x/x/xxxx)         Nombre de<br>dus<br>géris         Totif éteinu<br>personnes         Totif éteinu<br>personnes         Totif éteinu<br>personnes         Totif éteinu<br>personnes         Totif éteinu<br>personnes         Totif éteinu<br>personnes         Totif éteinu<br>personnes         Totif éteinu<br>pour le calué         Totif éteinu<br>pour le calué           13         01/01/2022         700.00 €         7         5         7         0.20 €         0.00 €         0.00 €         0.00 €         0.00 €         0.00 €         0.00 €         0.00 €         0.00 €         0.00 €         0.00 €         0.00 €         0.00 €         0.00 €<                                                                                                    | 5 /         | Adresse établissement : |                      |                    |         |                |             |              |                |            |                         |                      |                |                    |
| Provide         18           Torifipiariond         36 par pens, et par nuit           Provide anivée<br>(ex/pacces)         Date anivée<br>(ex/pacces)         Date depart<br>personnes         Nombre de<br>personnes         Nombre de<br>par terenu<br>pour le caluu         Nombre de<br>personnes         Nombre de<br>personnes                                                                                                    |             |                         |                      |                    |         |                |             |              |                |            |                         |                      |                |                    |
| I Grux         1%           Torif plafond         3€ por pers. et por nuit           Image: the profile of the depart (tar/tax) profile depart (tar/tax)         Proc (calcular)         Durée (tar/tax)         Nombre de personnes (tar/tax)         Nombre de personnes (tar/tax)         Nombre de persones (tar/tax)         Nombre de persones (tar/t                                                                                                    | 7           |                         |                      |                    |         |                |             |              |                |            |                         |                      |                |                    |
| 9         Tanif platond         3€ par pars, et par nuit           10         Registre du logeur Non Classé           11         Colecté accte par l'hébergeur logides         Colecté accte par l'hébergeur logides                                                                                                    | 8           | Toux                    | 1%                   |                    | 1       |                |             |              |                |            |                         |                      |                |                    |
| Image: Section of the section of the sectin of the section of the sectin                                                                                                    | 9           | Tarif plafond           | 3€ par pers. e       | t par nuit         |         |                |             |              |                |            |                         |                      |                |                    |
| Registre du logeur Non Classé           Date orivée<br>be/xx/xxxxx)         Dote déport<br>(bx/xx/xxxx)         Dote déport<br>(bx/xx/xxxx)         Dote déport<br>fourie         Nombre de<br>du<br>personnes         Nombre de<br>resonnées         Nombre de<br>nuifées         Nombre de<br>nuifées                                                                                                    | 10          |                         |                      |                    | 56      |                |             |              |                |            |                         |                      |                |                    |
| Date arivée<br>(xx/xx/xxxx)         Date départ<br>(xx/xx/xxxx)         Prix locotion<br>du réjour         Durée<br>du réjour         Nombre de<br>personnes<br>logées         Tail reteru<br>personnes<br>cesorérées         Nombre de<br>nuitées<br>pour le acitul<br>pour le acitul<br>pour le acit                                                                                                    | 11          |                         |                      |                    |         |                |             |              | Registre       | du log     | eur Non                 | Classé               |                |                    |
| Date enviée<br>(st/xt/xxxx)         Date déport<br>(st/xt/xxxx)         Date déport<br>(st/xt/xxxx)         Nombre de<br>la location<br>la port<br>la location<br>la port<br>la location<br>la location<br>la locatio |             |                         |                      |                    | Second  |                | 1000000     | Tarif de la  |                |            |                         | Collecte directe     | por            | CORVERSE A         |
| (xx/xx/xxxx)         (xx/xx/xxxx)         (xx/xx/xxx)         (xx/xx/xxx)         (xx/xx/xx)         (xx/xx/xx)         (xx/xx/xx)         (xx/xx/xx)         (xx/xx/xx)         (xx/xx/xx)         (xx/xx/xx)         (xx/xx/xx)         (xx/xx/xx)         (xx/xx/xx)         (xx/xx/xx)         (xx/xx)         (xx/xx)         (xx/x                                                                                                    |             | Date arrivée            | Dote déport          | Driv Is a still so | Durée   | Nombre de      | Nombre de   | taxe pour    | Tarifretenu    | Nombre de  | Nombre de               | [hébergeur           | Collecté       | Collecté           |
| 12         13         01/01/2022         08/01/2022         700.00 €         7         5         300.00 €         0.00 €         0.00 €         0.00 €         0.00 €         0.00 €         0.00 €         0.00 €         0.00 €         0.00 €         0.00 €         0.00 €         0.00 €         0.00 €         0.00 €         0.00 €         0.00 €         0.00 €         0.00 €         0.00 €         0.00 €         0.00 €         0.00 €         0.00 €         0.00 €         0.00 €         0.00 €         0.00 €         0.00 €         0.00 €         0.00 €         0.00 €         0.00 €         0.00 €         0.00 €         0.00 €         0.00 €         0.00 €         0.00 €         0.00 €         0.00 €         0.00 €         0.00 €         0.00 €         0.00 €         0.00 €         0.00 €         0.00 €         0.00 €         0.00 €         0.00 €         0.00 €         0.00 €         0.00 €         0.00 €         0.00 €         0.00 €         0.00 €         0.00 €         0.00 €         0.00 €         0.00 €         0.00 €         0.00 €         0.00 €         0.00 €         0.00 €         0.00 €         0.00 €         0.00 €         0.00 €         0.00 €         0.00 €         0.00 €         0.00 €         0.00 €         0.00 €         0.00 €                                                                                                             |             | (XX/XX/XXXX )           | (XX/XX/XXXX )        | Prix location      | shicur  | looées         | exonérées   | Inio nuitées | pour le colcul | pavantes   | exonérées               | Colecte paru         | ne l'hébergeur | por                |
| 13       01/01/2022       08/01/2022       700.00 €       7       5       3       0.20 €       0.20 €       01       0000 €       0000 €       0000 €       0000 €       0000 €       0000 €       0000 €       0000 €       0000 €       0000 €       0000 €       0000 €       0000 €       0000 €       0000 €       0000 €       0000 €       0000 €       0000 €       0000 €       0000 €       0000 €       0000 €       0000 €       0000 €       0000 €       0000 €       0000 €       0000 €       0000 €       0000 €       0000 €       0000 €       0000 €       0000 €       0000 €       0000 €       0000 €       0000 €       0000 €       0000 €       0000 €       0000 €       0000 €       0000 €       0000 €       0000 €       0000 €       0000 €       0000 €       0000 €       0000 €       0000 €       0000 €       0000 €       0000 €       0000 €       0000 €       0000 €       0000 €       0000 €       0000 €       0000 €       0000 €       0000 €       0000 €       0000 €       0000 €       0000 €       0000 €       0000 €       0000 €       0000 €       0000 €       0000 €       0000 €       0000 €       0000 €       0000 €       0000 €       0000 €       0000 €       000                                                                                                    | 12          | Source of Second        | Carrier and Constant |                    |         |                |             |              |                |            |                         | plateforme           |                |                    |
| 14       0       0.00€       0.00€       0.00€       0.00€       0.00€       0.00€       0.00€       0.00€       0.00€       0.00€       0.00€       0.00€       0.00€       0.00€       0.00€       0.00€       0.00€       0.00€       0.00€       0.00€       0.00€       0.00€       0.00€       0.00€       0.00€       0.00€       0.00€       0.00€       0.00€       0.00€       0.00€       0.00€       0.00€       0.00€       0.00€       0.00€       0.00€       0.00€       0.00€       0.00€       0.00€       0.00€       0.00€       0.00€       0.00€       0.00€       0.00€       0.00€       0.00€       0.00€       0.00€       0.00€       0.00€       0.00€       0.00€       0.00€       0.00€       0.00€       0.00€       0.00€       0.00€       0.00€       0.00€       0.00€       0.00€       0.00€       0.00€       0.00€       0.00€       0.00€       0.00€       0.00€       0.00€       0.00€       0.00€       0.00€       0.00€       0.00€       0.00€       0.00€       0.00€       0.00€       0.00€       0.00€       0.00€       0.00€       0.00€       0.00€       0.00€       0.00€       0.00€       0.00€       0.00€       0.00€       0.00€                                                                                                    | 13          | 01/01/2022              | 08/01/2022           | 700,00€            | 7       | 5              | 3           | 0.20 €       | 0,20€          |            | 01                      |                      | 0,000          | 0.00.4             |
| 15       0       0.00 €       0.00 €       0       0.00 €       0.00 €       0.00 €       0.00 €       0.00 €       0.00 €       0.00 €       0.00 €       0.00 €       0.00 €       0.00 €       0.00 €       0.00 €       0.00 €       0.00 €       0.00 €       0.00 €       0.00 €       0.00 €       0.00 €       0.00 €       0.00 €       0.00 €       0.00 €       0.00 €       0.00 €       0.00 €       0.00 €       0.00 €       0.00 €       0.00 €       0.00 €       0.00 €       0.00 €       0.00 €       0.00 €       0.00 €       0.00 €       0.00 €       0.00 €       0.00 €       0.00 €       0.00 €       0.00 €       0.00 €       0.00 €       0.00 €       0.00 €       0.00 €       0.00 €       0.00 €       0.00 €       0.00 €       0.00 €       0.00 €       0.00 €       0.00 €       0.00 €       0.00 €       0.00 €       0.00 €       0.00 €       0.00 €       0.00 €       0.00 €       0.00 €       0.00 €       0.00 €       0.00 €       0.00 €       0.00 €       0.00 €       0.00 €       0.00 €       0.00 €       0.00 €       0.00 €       0.00 €       0.00 €       0.00 €       0.00 €       0.00 €       0.00 €       0.00 €       0.00 €       0.00 €       0.00 €       0.00                                                                                                    | 14          |                         |                      |                    | 0       |                |             | 0.056        | 0,00 €         | 0          | 0                       | )                    | 0,00 €         | 0,00 €             |
| 16       0       0.00 €       0.00 €       0       0.00 €       0.00 €       0.00 €       0.00 €       0.00 €       0.00 €       0.00 €       0.00 €       0.00 €       0.00 €       0.00 €       0.00 €       0.00 €       0.00 €       0.00 €       0.00 €       0.00 €       0.00 €       0.00 €       0.00 €       0.00 €       0.00 €       0.00 €       0.00 €       0.00 €       0.00 €       0.00 €       0.00 €       0.00 €       0.00 €       0.00 €       0.00 €       0.00 €       0.00 €       0.00 €       0.00 €       0.00 €       0.00 €       0.00 €       0.00 €       0.00 €       0.00 €       0.00 €       0.00 €       0.00 €       0.00 €       0.00 €       0.00 €       0.00 €       0.00 €       0.00 €       0.00 €       0.00 €       0.00 €       0.00 €       0.00 €       0.00 €       0.00 €       0.00 €       0.00 €       0.00 €       0.00 €       0.00 €       0.00 €       0.00 €       0.00 €       0.00 €       0.00 €       0.00 €       0.00 €       0.00 €       0.00 €       0.00 €       0.00 €       0.00 €       0.00 €       0.00 €       0.00 €       0.00 €       0.00 €       0.00 €       0.00 €       0.00 €       0.00 €       0.00 €       0.00 €       0.00 €       0.00                                                                                                    | 15          |                         |                      |                    | 0       |                |             | 0.00€        | 0.00€          | 0          | 0                       | )                    | 0.00 €         | 0.00 €             |
| 17       0       0.00 €       0.00 €       0       0.00 €       0.00 €       0.00 €       0.00 €       0.00 €       0.00 €       0.00 €       0.00 €       0.00 €       0.00 €       0.00 €       0.00 €       0.00 €       0.00 €       0.00 €       0.00 €       0.00 €       0.00 €       0.00 €       0.00 €       0.00 €       0.00 €       0.00 €       0.00 €       0.00 €       0.00 €       0.00 €       0.00 €       0.00 €       0.00 €       0.00 €       0.00 €       0.00 €       0.00 €       0.00 €       0.00 €       0.00 €       0.00 €       0.00 €       0.00 €       0.00 €       0.00 €       0.00 €       0.00 €       0.00 €       0.00 €       0.00 €       0.00 €       0.00 €       0.00 €       0.00 €       0.00 €       0.00 €       0.00 €       0.00 €       0.00 €       0.00 €       0.00 €       0.00 €       0.00 €       0.00 €       0.00 €       0.00 €       0.00 €       0.00 €       0.00 €       0.00 €       0.00 €       0.00 €       0.00 €       0.00 €       0.00 €       0.00 €       0.00 €       0.00 €       0.00 €       0.00 €       0.00 €       0.00 €       0.00 €       0.00 €       0.00 €       0.00 €       0.00 €       0.00 €       0.00 €       0.00 €       0.00                                                                                                    | 16          |                         | 9                    |                    | 0       |                |             | 0.00 €       | 0.00 €         | 0          | 0                       |                      | 0,00 €         | 0,00 (             |
| 18       0       0.00 €       0.00 €       0       0.00 €       0.00 €       0.00 €       0.00 €       0.00 €       0.00 €       0.00 €       0.00 €       0.00 €       0.00 €       0.00 €       0.00 €       0.00 €       0.00 €       0.00 €       0.00 €       0.00 €       0.00 €       0.00 €       0.00 €       0.00 €       0.00 €       0.00 €       0.00 €       0.00 €       0.00 €       0.00 €       0.00 €       0.00 €       0.00 €       0.00 €       0.00 €       0.00 €       0.00 €       0.00 €       0.00 €       0.00 €       0.00 €       0.00 €       0.00 €       0.00 €       0.00 €       0.00 €       0.00 €       0.00 €       0.00 €       0.00 €       0.00 €       0.00 €       0.00 €       0.00 €       0.00 €       0.00 €       0.00 €       0.00 €       0.00 €       0.00 €       0.00 €       0.00 €       0.00 €       0.00 €       0.00 €       0.00 €       0.00 €       0.00 €       0.00 €       0.00 €       0.00 €       0.00 €       0.00 €       0.00 €       0.00 €       0.00 €       0.00 €       0.00 €       0.00 €       0.00 €       0.00 €       0.00 €       0.00 €       0.00 €       0.00 €       0.00 €       0.00 €       0.00 €       0.00 €       0.00 €       0.00                                                                                                    | 17          |                         |                      |                    | 0       |                |             | 0,00 €       | 0,00€          | Q          | 0                       |                      | 0.00 €         | 0,00 €             |
| 19       0       0.00 €       0.00 €       0       0.00 €       0.00 €       0.00 €       0.00 €       0.00 €       0.00 €       0.00 €       0.00 €       0.00 €       0.00 €       0.00 €       0.00 €       0.00 €       0.00 €       0.00 €       0.00 €       0.00 €       0.00 €       0.00 €       0.00 €       0.00 €       0.00 €       0.00 €       0.00 €       0.00 €       0.00 €       0.00 €       0.00 €       0.00 €       0.00 €       0.00 €       0.00 €       0.00 €       0.00 €       0.00 €       0.00 €       0.00 €       0.00 €       0.00 €       0.00 €       0.00 €       0.00 €       0.00 €       0.00 €       0.00 €       0.00 €       0.00 €       0.00 €       0.00 €       0.00 €       0.00 €       0.00 €       0.00 €       0.00 €       0.00 €       0.00 €       0.00 €       0.00 €       0.00 €       0.00 €       0.00 €       0.00 €       0.00 €       0.00 €       0.00 €       0.00 €       0.00 €       0.00 €       0.00 €       0.00 €       0.00 €       0.00 €       0.00 €       0.00 €       0.00 €       0.00 €       0.00 €       0.00 €       0.00 €       0.00 €       0.00 €       0.00 €       0.00 €       0.00 €       0.00 €       0.00 €       0.00 €       0.00                                                                                                    | 18          |                         |                      |                    | 0       |                |             | 0,00€        | 0.00€          | 0          | 0                       |                      | 0,00 €         | 0,00 (             |
| 20       0       0,00 €       0,00 €       0       0,00 €       0,00 €       0,00 €       0,00 €       0,00 €       0,00 €       0,00 €       0,00 €       0,00 €       0,00 €       0,00 €       0,00 €       0,00 €       0,00 €       0,00 €       0,00 €       0,00 €       0,00 €       0,00 €       0,00 €       0,00 €       0,00 €       0,00 €       0,00 €       0,00 €       0,00 €       0,00 €       0,00 €       0,00 €       0,00 €       0,00 €       0,00 €       0,00 €       0,00 €       0,00 €       0,00 €       0,00 €       0,00 €       0,00 €       0,00 €       0,00 €       0,00 €       0,00 €       0,00 €       0,00 €       0,00 €       0,00 €       0,00 €       0,00 €       0,00 €       0,00 €       0,00 €       0,00 €       0,00 €       0,00 €       0,00 €       0,00 €       0,00 €       0,00 €       0,00 €       0,00 €       0,00 €       0,00 €       0,00 €       0,00 €       0,00 €       0,00 €       0,00 €       0,00 €       0,00 €       0,00 €       0,00 €       0,00 €       0,00 €       0,00 €       0,00 €       0,00 €       0,00 €       0,00 €       0,00 €       0,00 €       0,00 €       0,00 €       0,00 €       0,00 €       0,00 €       0,00 €       0,00                                                                                                    | 19          |                         | ę                    |                    | 0       |                |             | 0.00 €       | 0,00€          | 0          | 0                       |                      | 0.00 €         | 0,00 (             |
| 21       0       0.00 €       0.00 €       0       0.00 €       0.00 €       0.00 €       0.00 €       0.00 €       0.00 €       0.00 €       0.00 €       0.00 €       0.00 €       0.00 €       0.00 €       0.00 €       0.00 €       0.00 €       0.00 €       0.00 €       0.00 €       0.00 €       0.00 €       0.00 €       0.00 €       0.00 €       0.00 €       0.00 €       0.00 €       0.00 €       0.00 €       0.00 €       0.00 €       0.00 €       0.00 €       0.00 €       0.00 €       0.00 €       0.00 €       0.00 €       0.00 €       0.00 €       0.00 €       0.00 €       0.00 €       0.00 €       0.00 €       0.00 €       0.00 €       0.00 €       0.00 €       0.00 €       0.00 €       0.00 €       0.00 €       0.00 €       0.00 €       0.00 €       0.00 €       0.00 €       0.00 €       0.00 €       0.00 €       0.00 €       0.00 €       0.00 €       0.00 €       0.00 €       0.00 €       0.00 €       0.00 €       0.00 €       0.00 €       0.00 €       0.00 €       0.00 €       0.00 €       0.00 €       0.00 €       0.00 €       0.00 €       0.00 €       0.00 €       0.00 €       0.00 €       0.00 €       0.00 €       0.00 €       0.00 €       0.00 €       0.00                                                                                                    | 20          |                         |                      |                    | 0       |                |             | 0.00 €       | 0,00€          | 0          | 0                       |                      | 0.00 €         | 0.00 (             |
| 22       0       0       0.00 €       0.00 €       0       0.00 €       0.00 €         23       0       0       0.00 €       0.00 €       0       0.00 €       0.00 €         24       0       0       0.00 €       0.00 €       0       0.00 €       0.00 €         25       0       0       0.00 €       0.00 €       0       0.00 €       0.00 €         26       0       0       0.00 €       0.00 €       0       0.00 €       0.00 €         26       0       0       0.00 €       0.00 €       0       0.00 €       0.00 €         27       0       0       0.00 €       0.00 €       0       0.00 €       0.00 €         28       0       0       0.00 €       0.00 €       0       0.00 €       0.00 €         29       0       0       0.00 €       0.00 €       0.00 €       0.00 €       0.00 €         30       0       0       0.00 €       0.00 €       0.00 €       0.00 €       0.00 €         32       0       0       0.00 €       0.00 €       0.00 €       0.00 €       0.00 €         33       0       0       0.00 €                                                                                                    | 21          |                         |                      |                    | 0       | -              |             | 0.00€        | 0.00€          | 0          | 0                       |                      | 0,00 €         | 0,00 €             |
| 23       0       0.00 €       0.00 €       0       0.00 €       0.00 €       0.00 €       0.00 €       0.00 €       0.00 €       0.00 €       0.00 €       0.00 €       0.00 €       0.00 €       0.00 €       0.00 €       0.00 €       0.00 €       0.00 €       0.00 €       0.00 €       0.00 €       0.00 €       0.00 €       0.00 €       0.00 €       0.00 €       0.00 €       0.00 €       0.00 €       0.00 €       0.00 €       0.00 €       0.00 €       0.00 €       0.00 €       0.00 €       0.00 €       0.00 €       0.00 €       0.00 €       0.00 €       0.00 €       0.00 €       0.00 €       0.00 €       0.00 €       0.00 €       0.00 €       0.00 €       0.00 €       0.00 €       0.00 €       0.00 €       0.00 €       0.00 €       0.00 €       0.00 €       0.00 €       0.00 €       0.00 €       0.00 €       0.00 €       0.00 €       0.00 €       0.00 €       0.00 €       0.00 €       0.00 €       0.00 €       0.00 €       0.00 €       0.00 €       0.00 €       0.00 €       0.00 €       0.00 €       0.00 €       0.00 €       0.00 €       0.00 €       0.00 €       0.00 €       0.00 €       0.00 €       0.00 €       0.00 €       0.00 €       0.00 €       0.00 €       0.00                                                                                                    | 22          |                         |                      |                    | 0       |                |             | 0.00 €       | 0.00€          | 0          | 0                       |                      | 0.00 €         | 0.00 €             |
| 24       0       0.00 €       0.00 €       0       0.00 €       0.00 €       0.00 €       0.00 €       0.00 €       0.00 €       0.00 €       0.00 €       0.00 €       0.00 €       0.00 €       0.00 €       0.00 €       0.00 €       0.00 €       0.00 €       0.00 €       0.00 €       0.00 €       0.00 €       0.00 €       0.00 €       0.00 €       0.00 €       0.00 €       0.00 €       0.00 €       0.00 €       0.00 €       0.00 €       0.00 €       0.00 €       0.00 €       0.00 €       0.00 €       0.00 €       0.00 €       0.00 €       0.00 €       0.00 €       0.00 €       0.00 €       0.00 €       0.00 €       0.00 €       0.00 €       0.00 €       0.00 €       0.00 €       0.00 €       0.00 €       0.00 €       0.00 €       0.00 €       0.00 €       0.00 €       0.00 €       0.00 €       0.00 €       0.00 €       0.00 €       0.00 €       0.00 €       0.00 €       0.00 €       0.00 €       0.00 €       0.00 €       0.00 €       0.00 €       0.00 €       0.00 €       0.00 €       0.00 €       0.00 €       0.00 €       0.00 €       0.00 €       0.00 €       0.00 €       0.00 €       0.00 €       0.00 €       0.00 €       0.00 €       0.00 €       0.00 €       0.00                                                                                                    | 23          |                         |                      |                    | 0       |                |             | 0,00 €       | 0,00 €         | 0          | 0                       |                      | 0,00 €         | 0,00 €             |
| 25       0       0       0.00 €       0.00 €       0       0.00 €       0.00 €       0.00 €       0.00 €       0.00 €       0.00 €       0.00 €       0.00 €       0.00 €       0.00 €       0.00 €       0.00 €       0.00 €       0.00 €       0.00 €       0.00 €       0.00 €       0.00 €       0.00 €       0.00 €       0.00 €       0.00 €       0.00 €       0.00 €       0.00 €       0.00 €       0.00 €       0.00 €       0.00 €       0.00 €       0.00 €       0.00 €       0.00 €       0.00 €       0.00 €       0.00 €       0.00 €       0.00 €       0.00 €       0.00 €       0.00 €       0.00 €       0.00 €       0.00 €       0.00 €       0.00 €       0.00 €       0.00 €       0.00 €       0.00 €       0.00 €       0.00 €       0.00 €       0.00 €       0.00 €       0.00 €       0.00 €       0.00 €       0.00 €       0.00 €       0.00 €       0.00 €       0.00 €       0.00 €       0.00 €       0.00 €       0.00 €       0.00 €       0.00 €       0.00 €       0.00 €       0.00 €       0.00 €       0.00 €       0.00 €       0.00 €       0.00 €       0.00 €       0.00 €       0.00 €       0.00 €       0.00 €       0.00 €       0.00 €       0.00 €       0.00 €       0.00 € <td>24</td> <td></td> <td></td> <td></td> <td>0</td> <td></td> <td></td> <td>0.00 €</td> <td>0.00€</td> <td>0</td> <td>0</td> <td>)</td> <td>0.00 €</td> <td>0,00 (</td>                                                                                                    | 24          |                         |                      |                    | 0       |                |             | 0.00 €       | 0.00€          | 0          | 0                       | )                    | 0.00 €         | 0,00 (             |
| 26       0       0,00 €       0,00 €       0       0,00 €       0,00 €       0,00 €         27       0       0       0,00 €       0,00 €       0,00 €       0,00 €       0,00 €       0,00 €         28       0       0       0,00 €       0,00 €       0,00 €       0       0,00 €       0,00 €       0,00 €       0,00 €       0,00 €       0,00 €       0,00 €       0,00 €       0,00 €       0,00 €       0,00 €       0,00 €       0,00 €       0,00 €       0,00 €       0,00 €       0,00 €       0,00 €       0,00 €       0,00 €       0,00 €       0,00 €       0,00 €       0,00 €       0,00 €       0,00 €       0,00 €       0,00 €       0,00 €       0,00 €       0,00 €       0,00 €       0,00 €       0,00 €       0,00 €       0,00 €       0,00 €       0,00 €       0,00 €       0,00 €       0,00 €       0,00 €       0,00 €       0,00 €       0,00 €       0,00 €       0,00 €       0,00 €       0,00 €       0,00 €       0,00 €       0,00 €       0,00 €       0,00 €       0,00 €       0,00 €       0,00 €       0,00 €       0,00 €       0,00 €       0,00 €       0,00 €       0,00 €       0,00 €       0,00 €       0,00 €       0,00 €       0,00 € <td< td=""><td>25</td><td></td><td></td><td></td><td>0</td><td></td><td></td><td>0.00 €</td><td>0,00 €</td><td>0</td><td>0</td><td>)</td><td>0,00 @</td><td>0,00 €</td></td<>                                                                                                    | 25          |                         |                      |                    | 0       |                |             | 0.00 €       | 0,00 €         | 0          | 0                       | )                    | 0,00 @         | 0,00 €             |
| 27       0       0.00 €       0.00 €       0       0.00 €       0.00 €       0.00 €       0.00 €       0.00 €       0.00 €       0.00 €       0.00 €       0.00 €       0.00 €       0.00 €       0.00 €       0.00 €       0.00 €       0.00 €       0.00 €       0.00 €       0.00 €       0.00 €       0.00 €       0.00 €       0.00 €       0.00 €       0.00 €       0.00 €       0.00 €       0.00 €       0.00 €       0.00 €       0.00 €       0.00 €       0.00 €       0.00 €       0.00 €       0.00 €       0.00 €       0.00 €       0.00 €       0.00 €       0.00 €       0.00 €       0.00 €       0.00 €       0.00 €       0.00 €       0.00 €       0.00 €       0.00 €       0.00 €       0.00 €       0.00 €       0.00 €       0.00 €       0.00 €       0.00 €       0.00 €       0.00 €       0.00 €       0.00 €       0.00 €       0.00 €       0.00 €       0.00 €       0.00 €       0.00 €       0.00 €       0.00 €       0.00 €       0.00 €       0.00 €       0.00 €       0.00 €       0.00 €       0.00 €       0.00 €       0.00 €       0.00 €       0.00 €       0.00 €       0.00 €       0.00 €       0.00 €       0.00 €       0.00 €       0.00 €       0.00 €       0.00 €       0.00                                                                                                    | 26          |                         |                      |                    | 0       |                |             | 0.00 €       | 0.00€          | 0          | 0                       |                      | 0,00 €         | 0,00 €             |
| 28       0       00       0.00 €       0.00 €       0       0.00 €       0.00 €       0.00 €       0.00 €       0.00 €       0.00 €       0.00 €       0.00 €       0.00 €       0.00 €       0.00 €       0.00 €       0.00 €       0.00 €       0.00 €       0.00 €       0.00 €       0.00 €       0.00 €       0.00 €       0.00 €       0.00 €       0.00 €       0.00 €       0.00 €       0.00 €       0.00 €       0.00 €       0.00 €       0.00 €       0.00 €       0.00 €       0.00 €       0.00 €       0.00 €       0.00 €       0.00 €       0.00 €       0.00 €       0.00 €       0.00 €       0.00 €       0.00 €       0.00 €       0.00 €       0.00 €       0.00 €       0.00 €       0.00 €       0.00 €       0.00 €       0.00 €       0.00 €       0.00 €       0.00 €       0.00 €       0.00 €       0.00 €       0.00 €       0.00 €       0.00 €       0.00 €       0.00 €       0.00 €       0.00 €       0.00 €       0.00 €       0.00 €       0.00 €       0.00 €       0.00 €       0.00 €       0.00 €       0.00 €       0.00 €       0.00 €       0.00 €       0.00 €       0.00 €       0.00 €       0.00 €       0.00 €       0.00 €       0.00 €       0.00 €       0.00 €       0.00 € </td <td>27</td> <td></td> <td></td> <td></td> <td>0</td> <td></td> <td></td> <td>0.00€</td> <td>0,00 €</td> <td>0</td> <td>0</td> <td></td> <td>0,00 €</td> <td>0,00 (</td>                                                                                                    | 27          |                         |                      |                    | 0       |                |             | 0.00€        | 0,00 €         | 0          | 0                       |                      | 0,00 €         | 0,00 (             |
| 29       0       0,00 €       0,00 €       0       0,00 €       0,00 €       0,00 €       0,00 €       0,00 €       0,00 €       0,00 €       0,00 €       0,00 €       0,00 €       0,00 €       0,00 €       0,00 €       0,00 €       0,00 €       0,00 €       0,00 €       0,00 €       0,00 €       0,00 €       0,00 €       0,00 €       0,00 €       0,00 €       0,00 €       0,00 €       0,00 €       0,00 €       0,00 €       0,00 €       0,00 €       0,00 €       0,00 €       0,00 €       0,00 €       0,00 €       0,00 €       0,00 €       0,00 €       0,00 €       0,00 €       0,00 €       0,00 €       0,00 €       0,00 €       0,00 €       0,00 €       0,00 €       0,00 €       0,00 €       0,00 €       0,00 €       0,00 €       0,00 €       0,00 €       0,00 €       0,00 €       0,00 €       0,00 €       0,00 €       0,00 €       0,00 €       0,00 €       0,00 €       0,00 €       0,00 €       0,00 €       0,00 €       0,00 €       0,00 €       0,00 €       0,00 €       0,00 €       0,00 €       0,00 €       0,00 €       0,00 €       0,00 €       0,00 €       0,00 €       0,00 €       0,00 €       0,00 €       0,00 €       0,00 €       0,00 €       0,00 €       0,00                                                                                                    | 28          |                         |                      |                    | 0       |                |             | 0,00 €       | 0,00 €         | 0          | 0                       | )                    | 0,00 €         | 0,00€              |
| 30       0       0,00 €       0,00 €       0       0,00 €       0,00 €       0,00 €       0,00 €       0,00 €       0,00 €       0,00 €       0,00 €       0,00 €       0,00 €       0,00 €       0,00 €       0,00 €       0,00 €       0,00 €       0,00 €       0,00 €       0,00 €       0,00 €       0,00 €       0,00 €       0,00 €       0,00 €       0,00 €       0,00 €       0,00 €       0,00 €       0,00 €       0,00 €       0,00 €       0,00 €       0,00 €       0,00 €       0,00 €       0,00 €       0,00 €       0,00 €       0,00 €       0,00 €       0,00 €       0,00 €       0,00 €       0,00 €       0,00 €       0,00 €       0,00 €       0,00 €       0,00 €       0,00 €       0,00 €       0,00 €       0,00 €       0,00 €       0,00 €       0,00 €       0,00 €       0,00 €       0,00 €       0,00 €       0,00 €       0,00 €       0,00 €       0,00 €       0,00 €       0,00 €       0,00 €       0,00 €       0,00 €       0,00 €       0,00 €       0,00 €       0,00 €       0,00 €       0,00 €       0,00 €       0,00 €       0,00 €       0,00 €       0,00 €       0,00 €       0,00 €       0,00 €       0,00 €       0,00 €       0,00 €       0,00 €       0,00 €       0,00                                                                                                    | 29          |                         |                      |                    | 0       |                |             | 0,00€        | 0,00€          | 0          | 0                       |                      | 0,00 €         | 0,00 €             |
| 31       0       0.00 €       0.00 €       0       0.00 €       0.00 €       0.00 €         32       0       0       0.00 €       0.00 €       0       0.00 €       0.00 €         33       0       0       0.00 €       0.00 €       0       0.00 €       0.00 €         34       0       0.00 €       0.00 €       0       0.00 €       0.00 €       0.00 €         34       0       0.00 €       0.00 €       0.00 €       0.00 €       0.00 €       0.00 €         34       0       0.00 €       0.00 €       0.00 €       0.00 €       0.00 €       0.00 €                                                                                                    | 30          |                         |                      |                    | 0       |                |             | 0,00 €       | 0.00€          | 0          | 0                       |                      | 0,00 €         | 0,00 €             |
| 32       0       0,00 €       0,00 €       0       0,00 €       0,00 €       0,00 €       0,00 €       0,00 €       0,00 €       0,00 €       0,00 €       0,00 €       0,00 €       0,00 €       0,00 €       0,00 €       0,00 €       0,00 €       0,00 €       0,00 €       0,00 €       0,00 €       0,00 €       0,00 €       0,00 €       0,00 €       0,00 €       0,00 €       0,00 €       0,00 €       0,00 €       0,00 €       0,00 €       0,00 €       0,00 €       0,00 €       0,00 €       0,00 €       0,00 €       0,00 €       0,00 €       0,00 €       0,00 €       0,00 €       0,00 €       0,00 €       0,00 €       0,00 €       0,00 €       0,00 €       0,00 €       0,00 €       0,00 €       0,00 €       0,00 €       0,00 €       0,00 €       0,00 €       0,00 €       0,00 €       0,00 €       0,00 €       0,00 €       0,00 €       0,00 €       0,00 €       0,00 €       0,00 €       0,00 €       0,00 €       0,00 €       0,00 €       0,00 €       0,00 €       0,00 €       0,00 €       0,00 €       0,00 €       0,00 €       0,00 €       0,00 €       0,00 €       0,00 €       0,00 €       0,00 €       0,00 €       0,00 €       0,00 €       0,00 €       0,00 €       0,00                                                                                                    | 31          |                         |                      |                    | 0       |                |             | 0.00€        | 0.00€          | 0          | 0                       | )                    | 0,00 €         | 0,00 €             |
| 33     0     0.00 €     0.00 €     0     0.00 €       34     0     0.00 €     0.00 €     0     0.00 €       Janvier     Février     Mars     Avril     Mai     Juin     Juillet     Août     Septembre     Octobr     (+)     (+)                                                                                                    | 32          |                         |                      |                    | 0       |                |             | 0,00 €       | 0.00€          | 0          | 0                       |                      | 0.00 €         | 0.00 (             |
| 34         0         0.00 €         0.00 €         0         0.00 €         0.00 €           34         Janvier         Février         Mars         Avril         Mai         Juin         Juillet         Août         Septembre         Octobr         0         0         0.00 €         0.00 €                                                                                                    | 33          |                         |                      |                    | 0       |                |             | 0.00 €       | 0,00€          | 0          | 0                       |                      | 0,00 €         | 0,00 €             |
| Janvier Février Mars Avril Mai Juin Juillet Août Septembre Octobr (+)                                                                                                    | 34          |                         |                      | · · ·              | 0       |                |             | 0,00€        | 0,00 €         | 0          | 0                       |                      | 0,00 €         | 0,00 €             |
| CONTRACTOR FOR THE CONTRACTOR CONTRACTOR CONTRACT                                                                                                    | and I       | ) Janvier               | Février Man          | s   avril          | Mai     | hun i          | uillet   Ar | tit Sent     | embre 0        | tobo G     |                         |                      |                |                    |

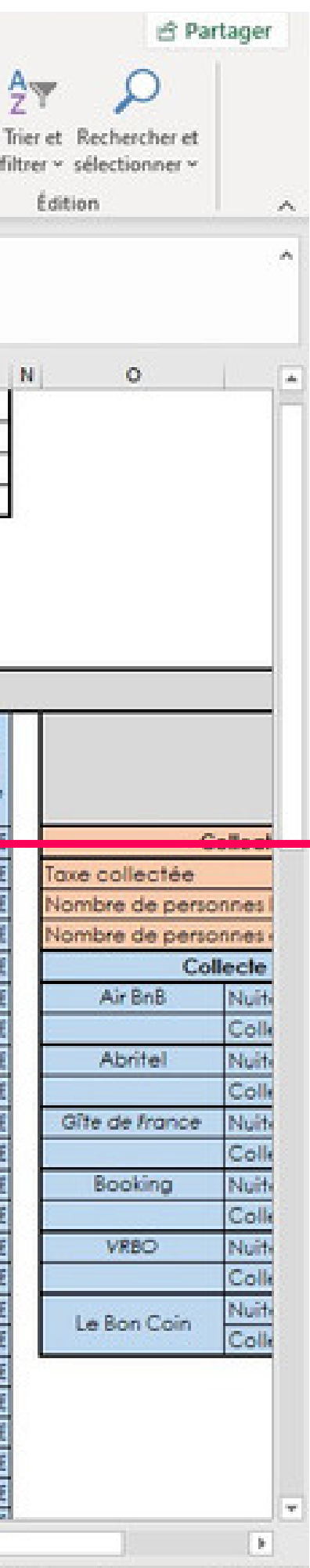

Pour ce séjour de 7 nuits, vous recevez une famille de 5 personnes (2 adultes et 3 enfants).

Une fois ces données inscrites, le tableau va vous donner le **tarif de la taxe de séjour à appliquer par personne assujettie et par nuitée**.

N.B. : La colonne suivante sert à retenir le tarif plafond de 3€ par personne et par nuitée si le tarif de la taxe de séjour est supérieur à ce montant.

| F   | ichier Acc          | ueil Inse            | ertion Mise er               | n page – Fe   | ormules               | Donné                            | es Révi                             | sion Aff                                           | ichage Ai                      | de 🖓                       | Recherch                   | er des outils adapté                                  | s                     |                |
|-----|---------------------|----------------------|------------------------------|---------------|-----------------------|----------------------------------|-------------------------------------|----------------------------------------------------|--------------------------------|----------------------------|----------------------------|-------------------------------------------------------|-----------------------|----------------|
| c   | ioller              | Century Got<br>G I S | thic - 11 +<br>+   ⊞ +   & • |               | = = [                 | *-<br>-                          | 8<br>•                              | Monétaire<br>🚰 ~ % 🕫                               | -                              | Mise en for<br>conditionne | me Mettre :<br>lle ~ de ta | sous forme Styles de<br>ableau ~ cellules ~           | Supprimer ~           | Σ *<br>        |
| Pre | sse-papiers G       |                      | Police                       | r <u>s</u>    | Al                    | ignement                         | r <u>s</u>                          | Nombr                                              | e is                           |                            | Style                      | 5                                                     | Cellules              |                |
|     | 1.2                 |                      | 1 6 4                        |               | 191                   |                                  |                                     |                                                    |                                |                            |                            |                                                       |                       |                |
|     | 15                  |                      | V /4 ~                       | 51(013/3,3,0  | 19]                   |                                  |                                     |                                                    |                                |                            |                            |                                                       |                       |                |
| Å   | A                   |                      | в                            | c             | D                     | E                                | F                                   | G                                                  | н                              | 1                          | j.                         | ĸ                                                     | L                     | M              |
| 2   | Type d'héber        | pement:              |                              | C             |                       |                                  |                                     | ar - 201000                                        | 545454                         |                            |                            |                                                       |                       |                |
| 3   | Propriétaire :      |                      |                              |               |                       |                                  |                                     |                                                    |                                |                            |                            |                                                       |                       |                |
| 4   | Etablissemen        | t:                   |                              |               |                       |                                  |                                     |                                                    |                                |                            |                            |                                                       |                       |                |
| 5   | Adresse étab        | lissement :          |                              |               |                       |                                  |                                     |                                                    |                                |                            |                            |                                                       |                       |                |
| 6   |                     |                      |                              |               |                       |                                  |                                     |                                                    |                                |                            |                            |                                                       |                       |                |
| 7   | 1                   |                      |                              |               |                       |                                  |                                     |                                                    |                                |                            |                            |                                                       |                       |                |
| \$  | Tau                 | x                    | 1%                           |               |                       |                                  |                                     |                                                    |                                |                            |                            |                                                       |                       |                |
| 9   | Tarif pla           | afond                | 3€ par pers. e               | t par nuit    |                       |                                  |                                     |                                                    |                                |                            |                            |                                                       |                       |                |
| 10  |                     |                      |                              |               | 66                    |                                  |                                     |                                                    |                                |                            |                            |                                                       |                       |                |
| 11  |                     |                      |                              | 23            |                       |                                  |                                     |                                                    | Registre                       | du log                     | eur Non                    | Classé                                                |                       |                |
|     | Date ar<br>(xx/xx/: | nivée<br>coox)       | Date départ<br>(xx/xx/xxxx ) | Prix location | Durée<br>du<br>sélour | Nombre de<br>personnes<br>logées | Nombre de<br>personnes<br>exonérées | Tatí de la<br>taxe pour<br>ce séjour<br>(nb outées | Tarif retenu<br>pour le calcul | Nombre de<br>nuitées       | Nombre de                  | Colecte directe<br>Thébergeur<br>ou<br>Colecte par ur | por<br>Colecté<br>por | Colecté<br>par |
| 12  |                     | SCREEK.              |                              |               |                       | 144144                           |                                     | x torif)                                           |                                |                            |                            | plateforme                                            |                       |                |
| 13  | 33                  | 01/01/2022           | 08/01/2022                   | 700,00€       | 7                     | 5                                | 3                                   | 0.20 €                                             | 0.20€                          | 14                         | 21                         |                                                       | 0.0006                | 0.90.4         |
| 14  |                     |                      |                              |               | 0                     |                                  |                                     | 0.00€                                              | 0,00 🖗                         | 0                          | 1                          |                                                       | 0,00 €                | 0,00€          |
| 15  |                     |                      |                              |               | 0                     |                                  |                                     | 0.00€                                              | 0.00                           | 0                          | 0                          |                                                       | 0.00€                 | 0,00€          |
| 16  |                     |                      |                              |               | 0                     |                                  |                                     | 0.00 €                                             | 0.00 €                         | L d                        | 0                          | <u>i</u>                                              | 0.00 €                | 0,00€          |
| 17  |                     |                      |                              |               | 0                     |                                  |                                     | 0.00€                                              | 0,00€                          | 0                          | 0                          | <u>ş</u>                                              | 0.00 €                | 0,00€          |
| 18  |                     |                      |                              |               | 0                     |                                  |                                     | 0.00€                                              | 0.00€                          | 0                          | 0                          |                                                       | 0.00 €                | 0,00€          |
| 19  |                     |                      |                              |               | 0                     |                                  |                                     | 0.00€                                              | 0.00€                          | 0                          | 0                          | 5                                                     | 0.00 €                | 0,00€          |
| 20  |                     |                      |                              |               | 0                     |                                  |                                     | 0.00€                                              | 0,00€                          | 0                          | 0                          |                                                       | 0.00€                 | 0.00€          |
| 21  |                     |                      |                              |               | 0                     | -                                |                                     | 0.00€                                              | 0.00€                          | 0                          | 0                          | 8                                                     | 0.00 €                | 0,00€          |
| 22  |                     |                      |                              |               | 0                     |                                  |                                     | 0.00 €                                             | 0.00 €                         | 0                          | 0                          |                                                       | 0.00 €                | 0,00€          |
| 23  | 1                   |                      |                              |               | 0                     |                                  |                                     | 0,00 €                                             | 0.00 €                         | 0                          | 0                          |                                                       | 0.00 €                | 0,00€          |
| 24  |                     |                      |                              |               | 0                     |                                  |                                     | 0.00€                                              | 0.00 €                         | 0                          | 0                          | 2                                                     | 0.00 €                | 0,00 €         |
| 25  | 1                   |                      |                              |               | 0                     |                                  |                                     | 0.00€                                              | 0.00 €                         | 0                          | 0                          |                                                       | 0,00 €                | 0,00€          |
| 26  |                     |                      |                              |               | 0                     |                                  |                                     | 0.00 €                                             | 0.00€                          | 0                          | 0                          | 8                                                     | 0.00 €                | 0,00€          |
| 27  |                     |                      |                              |               | 0                     |                                  |                                     | 0.00€                                              | 0.00€                          | 0                          | 0                          | 8                                                     | 0.00€                 | 0,00€          |
| 28  |                     |                      |                              |               | 0                     |                                  |                                     | 0.00€                                              | 0.00€                          | 0                          | 0                          |                                                       | 0.00 €                | 0.00€          |
| 29  |                     |                      |                              |               | 0                     |                                  |                                     | 0,00€                                              | 0.00€                          | 0                          | 0                          |                                                       | 0.00 €                | 0.00€          |
| 30  | 1                   |                      |                              |               | 0                     |                                  |                                     | 0.00€                                              | 0.00€                          | 0                          | 0                          | 8                                                     | 0.00 €                | 0.00€          |
| 31  |                     |                      |                              |               | 0                     |                                  |                                     | 0.00€                                              | 0.00€                          | 0                          | 0                          | 2                                                     | 0.00 €                | 0.00€          |
| 32  |                     |                      |                              |               | 0                     |                                  |                                     | 0,00€                                              | 0.00€                          | 0                          | 0                          |                                                       | 0.00 €                | 0.00€          |
| 33  |                     |                      |                              |               | 0                     |                                  |                                     | 0.00€                                              | 0.00€                          | 0                          | 0                          |                                                       | 0.00 €                | 0.00€          |
| 34  |                     |                      |                              | -             | 0                     |                                  |                                     | 0.00€                                              | 0.00€                          | 0                          | 0                          | 5                                                     | 0.00 €                | 0.00€          |
|     | 1                   | A Constant of the    |                              | ۱             | 1 4                   |                                  |                                     |                                                    |                                | 1                          |                            | 1                                                     |                       |                |
|     | 1 F                 | Janvier              | Février Mars                 | s Avril       | Mai                   | Juin J                           | uillet Ac                           | out Sept                                           | embre Oc                       | tobn (d                    |                            |                                                       |                       |                |

100.00

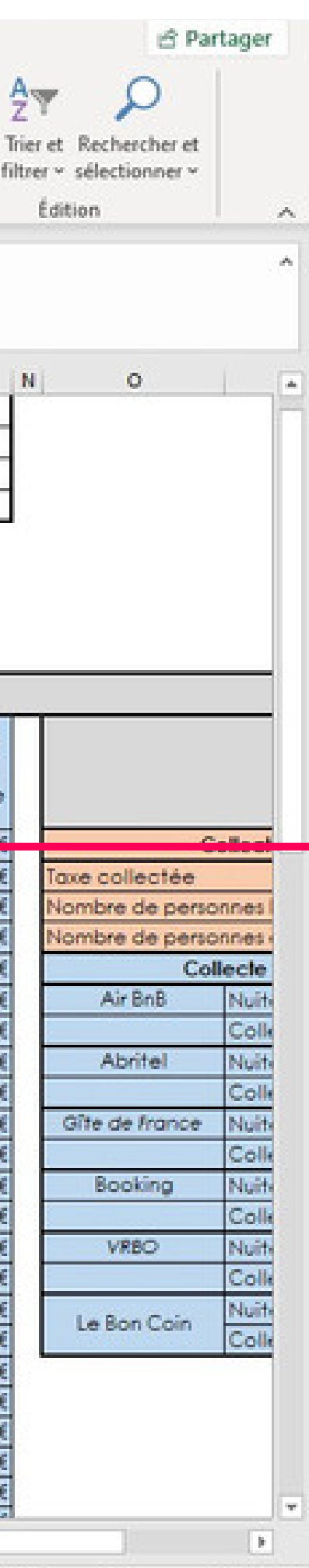

Le tableau va vous donner le **nombre de nuitées soumis à la taxe de séjour** et le **nombre de nuitées exonérées**.

| F    | ichier Accu    | ueil Inse    | rtion Mise en    | page F        | ormules | Donné     | es Révi   | sion Af               | lichage Air    | de 🖓        | Recherch  | er des outils adaptés      |             |            |
|------|----------------|--------------|------------------|---------------|---------|-----------|-----------|-----------------------|----------------|-------------|-----------|----------------------------|-------------|------------|
| 0    | oller          | Century Got  | hic - 11 -       | A* A*         | = = [   | *<br>*    | 8         | Standard              | *              | Mise en fo  | me Mettre | sous forme Styles de       | Supprimer v | Σ          |
|      | ~ 🌱            | • I <u>×</u> |                  | · • · · ·     |         |           | E .       |                       |                | conditionne | lle∽ de t | ableau ~ cellules ~        | 💓 Format 🗝  | 4 ×        |
| Pres | sse-papiers 🕼  |              | Police           | r <u>s</u>    | Al      | ignement  | 5         | Nomb                  | re Gi          |             | Style     | 8                          | Cellules    |            |
| K    | 13 *           | : ×          | √ f <sub>π</sub> |               |         |           |           |                       |                |             |           |                            |             |            |
| 4    | A              |              | в                | c             | D       | E         | F         | G                     | н              | 1           | 1         | K                          | L           | м          |
| 2    | Type d'héberg  | ement:       |                  |               |         |           |           |                       |                |             |           |                            |             |            |
| 3    | Propriétaire : |              |                  |               |         |           |           |                       |                |             |           |                            |             |            |
| 4    | Etablissemen   | t:           |                  |               |         |           |           |                       |                |             |           |                            |             |            |
| 5    | Adresse étab   | Sement :     |                  |               |         |           |           |                       |                |             |           |                            |             |            |
|      |                |              |                  |               |         |           |           |                       |                |             |           |                            |             |            |
| 7    |                |              |                  |               |         |           |           |                       |                |             |           |                            |             |            |
| 8    | Taux           |              | 1%               |               | 1       |           |           |                       |                |             |           |                            |             |            |
| 9    | Tarif pla      | fond         | 3€ par pers, er  | t par nuit    | 1       |           |           |                       |                |             |           |                            |             |            |
| 10   |                |              |                  |               | 86      |           |           |                       |                |             |           |                            |             |            |
|      |                |              |                  |               |         |           |           |                       | Registre       | du loa      | eur Non   | Classé                     |             |            |
|      |                |              |                  | 1             |         |           |           | Tarf de la            | negione        |             |           | Colecte directe po         | 2           |            |
|      | Date or        | and a loss   | Date départ      | 000000000     | Durée   | Nombre de | Nombre de | taxe pour             | Tastenes       | Nombre de   | Nombre de | Thébergeur                 | Collecté    | Collecté   |
|      | (xx/xx/x       | XXX)         | (XX/XX/XXXX)     | Prix location | du      | personnes | personnes | ce séjour             | pour le calcul | nuitées     | nuitées   | ou                         | por         | par        |
| 12   |                |              |                  |               | selon   | logees    | exonerees | (no nutees<br>x tosī) |                | payantes    | exonerees | Colecte par une            | Inepergeur  | plateforme |
| 13   |                | 1/01/2022    | 08/01/2022       | 700.00€       | 7       | 5         | 3         | 0.20 €                | 0.20€          | 14          | 21        |                            | ▼ 0.00€     | 2.80       |
| 14   |                |              |                  |               | 0       |           |           | 0.00€                 | 0.00€          | 0           | 0         | Collecte par Ihibergeur    | 0.00 6      | 0.00       |
| 15   |                |              |                  |               | 0       |           |           | 0,00€                 | 0.00€          | 0           | C         | Abritel                    | 0.00 €      | 0.00       |
| 16   |                |              |                  |               | 0       |           |           | 0.00€                 | 0.00€          | 0           | C         | Gilte de France<br>Booking | 0.00 €      | 0.00 (     |
| 17   |                |              |                  |               | 0       |           |           | 0.00€                 | 0.00€          | 0           | 0         | VPB0<br>Le Bon Coin        | 0.00 €      | 0.00       |
| 18   |                |              |                  |               | 0       |           |           | 0.00€                 | 0.00€          | 0           | 0         |                            | 0.00 €      | 0.00       |
| 19   |                |              |                  |               | 0       |           |           | 0.00€                 | 0.00€          | 0           | C         | 5                          | 0.00 €      | 0.00       |
| 20   |                |              |                  |               | 0       |           |           | 0.00 €                | 0.00€          | 0           | 0         | 0                          | 0.00 €      | 0.00       |
| 21   |                |              |                  |               | 0       |           |           | 0.00 €                | 0.00€          | 0           | 0         |                            | 0.00 €      | 0.00       |
| 22   |                |              |                  |               | 0       |           |           | 0.00 €                | 0.00 €         | 0           | 0         | 1                          | 0.00€       | 0.00       |
| 23   |                |              |                  |               | 0       |           |           | 0.00€                 | 0.00€          | 0           | 0         |                            | 0.00 €      | 0.00 (     |
| 24   |                |              |                  |               | 0       |           |           | 0.00 €                | 0.00€          | 0           | 0         |                            | 0.00 €      | 0.00 (     |
| 25   |                |              |                  |               | 0       | 1         |           | 0.00€                 | 0.00€          | 0           | 0         | )                          | 0.00 €      | 0.00 (     |
| 26   |                |              |                  |               | 0       |           |           | 0.00€                 | 0.00€          | 0           | 0         | )                          | 0.00€       | 0.004      |
| 27   |                |              |                  | -             | 0       |           |           | 0.00€                 | 0.00€          | 0           | 0         | )                          | 0.00€       | 0.00 (     |
| 28   |                |              |                  |               | 0       |           |           | 0.00 €                | 0.00 €         | 0           | 0         | 1                          | 0.00 €      | 0.00 (     |
| 29   |                |              |                  |               | 0       |           |           | 0.00 €                | 0.00€          | 0           | 0         | )                          | 0.00 €      | 0.00 (     |
| 30   |                |              |                  |               | 0       |           |           | 0.00 €                | 0.00 €         | 0           | 0         | )                          | 0.00 €      | 0.00       |
| 31   |                |              |                  |               | 0       |           |           | 0.00 €                | 0.00 €         | 0           | 0         |                            | 0.00 €      | 0.00       |
| 32   |                |              |                  |               | Ő       |           |           | 0.00 €                | 0.00€          | 0           | 0         | )                          | 0.00 €      | 0.00       |
| 33   |                |              |                  |               | 0       |           |           | 0.00 €                | 0.00 €         | 0           | 0         | )                          | 0.00 €      | 0.004      |
| 34   |                |              |                  |               | 0       | ( ) ( )   |           | 0.00 €                | 0.00 €         | 0           | 0         |                            | 0.00 €      | 0.00       |
|      | -              | 10000        |                  |               |         |           |           |                       |                |             |           |                            |             | A 44 .     |
|      | 6 F            | Janvier      | Février Mars     | s Avril       | Mai     | Juin J    | uillet Ac | out Sept              | embre Od       | tobn 🤆      | ) : •     |                            |             |            |

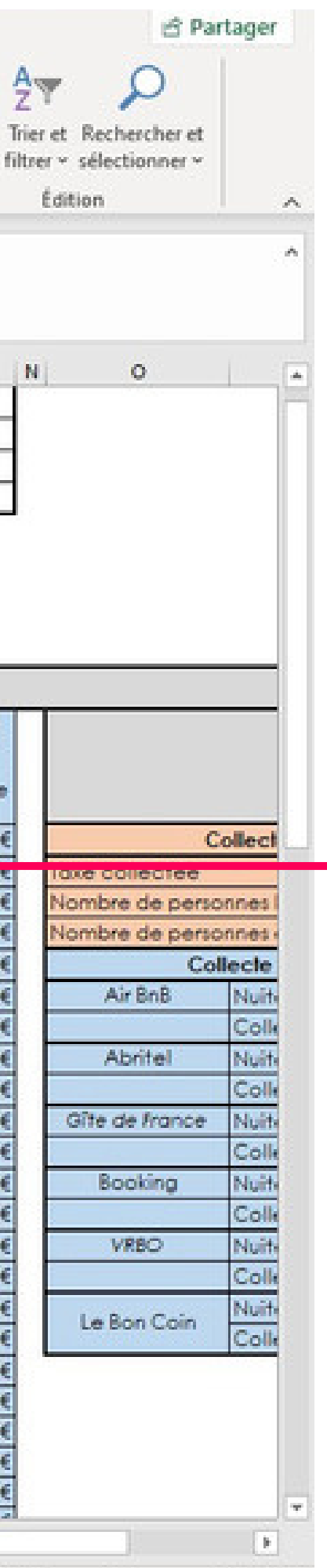

100

10.00

#### Dans la colonne K, indiquez si c'est vous qui collectez la taxe ou si c'est une plateforme de réservation.

N.B. : Si une plateforme de réservation sur laquelle vous êtes référencée n'est pas mentionnée dans la liste, merci de nous le signaler.

| F    | ichier Ac         | cueil  | Insertion                                                                                                    | Mise e           | n page       | Formules       | Données       | Révision  | Affichage Aide           | Q Rech         | nercher des                     | outils adaptés |                                      |
|------|-------------------|--------|----------------------------------------------------------------------------------------------------|------------------|--------------|----------------|---------------|-----------|--------------------------|----------------|---------------------------------|----------------|--------------------------------------|
|      | <mark>г</mark> ж. | Centu  | ny Gothic                                                                                                    | - 11 -           | A* A*        | = = 3          | er - 189      | Stand     | rd *                     | 1              | <b>W</b>                        |                | *Insérer *<br>Supprimer *            |
| C    | oller             | G      | I <u>s</u> ~                                                                                                    | ⊞ ~   ð          | - <u>A</u> - | <b>FBZ!</b>    |               | - 🖓 -     | % 000 %8 \$% Mise        | en forme M     | lettre sous for<br>de tableau v | me Styles de   | Format -                             |
| De a | ure naniers 15    |        | Del                                                                                                    | live.            | <b>F</b> .   | Alianas        |               | 15        | Nombra E                 |                | Gulai                           |                | Callular                             |
| P DE | sserpapiers is    |        | r ya                                                                                                    | int              | (31)         | Anytici        | utin          | 191       | Noniore (3)              |                | Mic                             | 10             | Centures                             |
| 0    | 12                | •      | × ✓                                                                                                    | f <sub>x</sub> T | OTAUX        |                |               |           |                          |                |                                 |                |                                      |
|      | с                 | D      | E                                                                                                    | F                | G            | н              | 1             | j.        | ĸ                        | L              | м                               | N O            | Р                                    |
| 4    |                   |        |                                                                                                    |                  |              |                |               |           |                          |                |                                 |                |                                      |
| >    |                   |        |                                                                                                    |                  |              |                |               |           |                          |                |                                 |                |                                      |
| 6    |                   |        |                                                                                                    |                  |              |                |               |           |                          |                |                                 |                |                                      |
| T    |                   | 12     |                                                                                                    |                  |              |                |               |           |                          |                |                                 |                | UCVIN EN DAVE D                      |
| 8    |                   | 2      |                                                                                                    |                  |              |                |               |           |                          |                |                                 |                | VEAN ER PATS U                       |
| 9    | parnuit           |        |                                                                                                    |                  |              |                |               |           |                          |                |                                 |                | THE REAL PROPERTY OF LESS            |
| 10   |                   | 18     |                                                                                                    |                  |              |                |               |           |                          |                |                                 |                |                                      |
| 11   |                   |        |                                                                                                    |                  |              | Registre       | du log        | eur Non   | Classé                   |                |                                 |                |                                      |
|      |                   | in and | Supervice supervice superv |                  | Tari de la   |                | Statistics of | a second  | Colecte directe par      | and the second | Second Street                   |                |                                      |
|      |                   | Durée  | Nombre de                                                                                                    | Nombre de        | faxe pour    | Torfretenu     | Nombre de     | Nombre de | Thébergeur               | Collecté       | Collecté                        |                | TOTANN                               |
|      | Prix location     | du     | personnes                                                                                                    | personnes        | Cie sejour   | pour le calcul | nuitees       | nuitées   | OU<br>Calleda paruna     | por            | por                             |                | IOTAUX                               |
| 12   |                   | selon  | logees                                                                                                    | excherees        | (no nunees   |                | payantes      | excherees | colecte por une          | inebergeur     | bioseronne                      |                |                                      |
| 13   | 700.00 €          | 7      | 5                                                                                                    | 3                | 0.20€        | 0.20€          | 14            | 21        | Collecte par l'hébergeur | 2.80 €         | 0.00€                           |                | Collecte par l'héberg                |
| 14   |                   | 0      |                                                                                                    |                  | 0.00€        | 0.00 €         | 0             | 0         |                          | 0.00 €         | 0.00 €                          | Taxe collectée |                                      |
| 15   |                   | 0      |                                                                                                    |                  | 0.00 €       | 0.00 €         | 0             | 0         |                          | 0.00 €         | 0.00 €                          | Nombre de per  | monnes logées                        |
| 16   | <u> </u>          | 0      |                                                                                                    |                  | 0.00 €       | 0.00.6         | i i           | 0         |                          | 0.00 6         | 0.00.6                          | Nombre de pe   | monnes exceétées                     |
| 477  |                   | 0      |                                                                                                    | -                | 0.00 6       | 0.00.6         |               | 0         |                          | 0.00 6         | 0.006                           |                | Collegia par les plateles            |
| 10   | <u> </u>          | 0      |                                                                                                    |                  | 0.004        | 0.000          | v v           | 0         |                          | 0,00 €         | 0.00 €                          | Als De D       | Milecie par les prateros             |
| 10   | <u> </u>          | 0      |                                                                                                    |                  | 0,00 €       | 0.00 €         | 0             | 0         |                          | 0,00 €         | 0.00 €                          | Air brib       | Nuitees Payantes                     |
| 19   | <u> </u>          | 0      |                                                                                                    |                  | 0,00 €       | 0,00 €         | 0             | 0         |                          | 0,00 €         | 0,00 €                          |                | Collectee par plat                   |
| 20   |                   | 0      |                                                                                                    |                  | 0.00€        | 0.00€          | 0             | 0         |                          | 0,00 €         | 0.00 €                          | Abritel        | Nuitées Payantes                     |
| 21   |                   | 0      |                                                                                                    |                  | 0,00€        | 0,00 €         | 0             | 0         |                          | 0,00 €         | 0,00 €                          |                | Collectée par plat                   |
| 22   |                   | 0      |                                                                                                    |                  | 0,00€        | 0,00€          | 0             | 0         |                          | 0.00 €         | 0.00 €                          | Gite de Franci | <ul> <li>Nuitées Payantes</li> </ul> |
| 23   |                   | 0      |                                                                                                    | 2                | 0,00€        | 0,00 €         | 0             | 0         |                          | 0,00 €         | 0,00 €                          |                | Collectée par plat                   |
| 24   |                   | 0      |                                                                                                    |                  | 0,00€        | 0,00€          | 0             | 0         |                          | 0,00 €         | 0,00 €                          | Booking        | Nuitées Payantes                     |
| 25   |                   | 0      |                                                                                                    |                  | 0,00€        | 0,00€          | 0             | 0         |                          | 0.00€          | 0,00 €                          |                | Collectée par plat                   |
| 26   |                   | 0      |                                                                                                    |                  | 0,00 €       | 0,00€          | 0             | 0         |                          | 0,00 €         | 0,00 €                          | VRBO           | Nuitées Payantes                     |
| 27   |                   | 0      |                                                                                                    |                  | 0,00€        | 0.00€          | 0             | 0         |                          | 0,00 €         | 0.00€                           |                | Collectée par plat                   |
| 28   |                   | 0      |                                                                                                    |                  | 0,00€        | 0,00 €         | 0             | 0         |                          | 0,00 €         | 0,00 €                          | La Base Cala   | Nuitées Payantes                     |
| 29   |                   | 0      |                                                                                                    |                  | 0,00€        | 0.00€          | 0             | 0         |                          | 0,00€          | 0.00 €                          | Le bon Coin    | Collectée par plat                   |
| 30   |                   | 0      |                                                                                                    |                  | 0.00€        | 0,00€          | 0             | 0         |                          | 0.00 €         | 0.00 €                          | -              |                                      |
| 31   |                   | 0      |                                                                                                    |                  | 0,00€        | 0.00€          | 0             | 0         |                          | 0.00 €         | 0.00 €                          |                |                                      |
| 32   |                   | 0      |                                                                                                    |                  | 0.00€        | 0.00 €         | 0             | 0         |                          | 0.00€          | 0.00 €                          |                |                                      |
| 33   |                   | 0      |                                                                                                    |                  | 0.00€        | 0.00 €         | 0             | 0         |                          | 0.00€          | 0.00€                           |                |                                      |
| 34   |                   | 0      |                                                                                                    |                  | 0.00€        | 0.00 €         | 0             | 0         |                          | 0.00 €         | 0.00€                           |                |                                      |
| 35   |                   | 0      |                                                                                                    |                  | 0.00€        | 0.00 €         | 0             | 0         |                          | 0.00 €         | 0.00€                           |                |                                      |
| 36   |                   | 0      |                                                                                                    |                  | 0.00 €       | 0.00 6         | 0             | 0         |                          | 0.00 €         | 0.00 €                          |                |                                      |
| -    | -                 | 1      | -                                                                                                    |                  | 0.00.5       | 0.000          | 1             | -         |                          | 0.004          | 0.00.5                          |                |                                      |
|      | 1 P               | Jany   | rier Févr                                                                                                    | ier Mar          | s Avril      | Mai Jui        | n Juillet     | Aoút      | Septembre Octobr         | 🕀 :            | •                               |                |                                      |

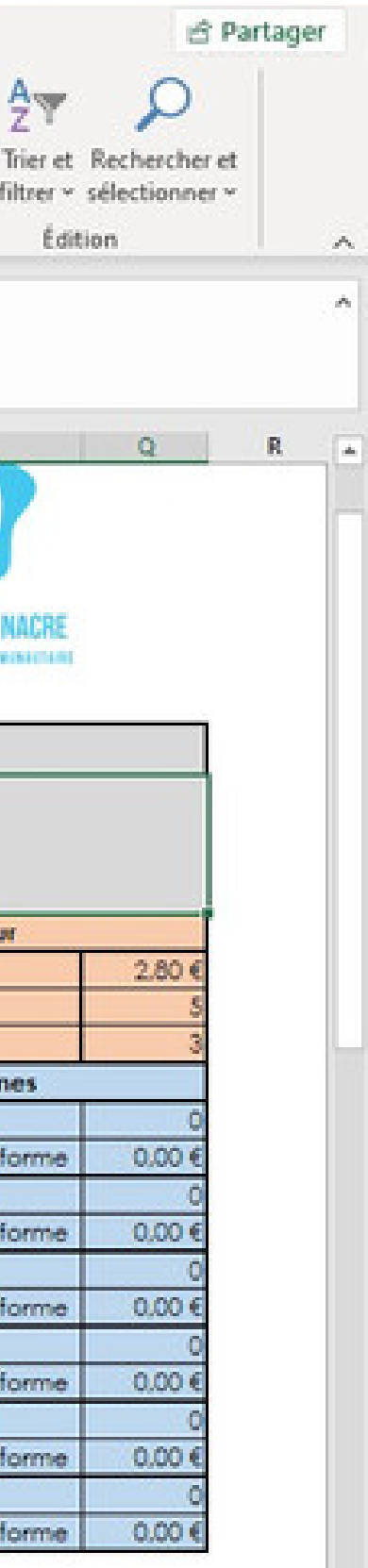

E.

Le **tableau « Totaux »** situé à droite du tableau vous récapitule **l'ensemble des données pour le mois** en différenciant le montant que vous avez collecté et celui collecté par les plateformes de réservation.

Ces données mensuelles sont additionnées et reprises dans le **récapitulatif annuel** dans le 13ème onglet du tableau. Pensez à **enregistrer votre tableau** lorsque vous le remplissez.

**Déclarez votre taxe de séjour tous les mois**. Pour cela, vous devez transmettre votre registre du logeur à l'Office de tourisme **au plus tard le 10 de chaque mois** pour la déclaration du mois précédent.

<u>Soit par courrier :</u> Office de tourisme Vexin en Pays de Nacre 51, rue Roger Salengro 60110 Méru

Soit par mail : prestataires@tourisme-vexin-nacre.fr

L'équipe de l'Office de tourisme Vexin en Pays de Nacre est à votre disposition pour vous accompagner et vous aider dans cette démarche !

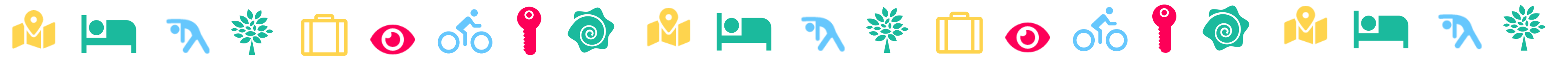

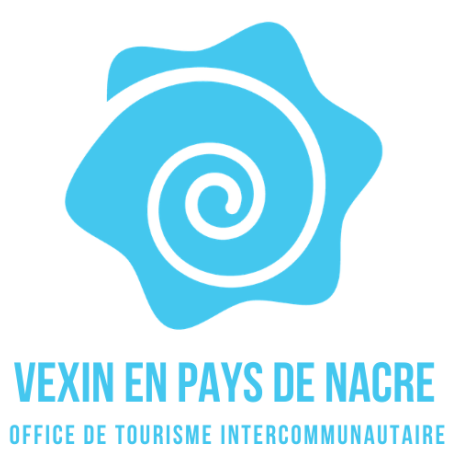

## Pour tous renseignements, contacter

### L'OFFICE DE TOURISME VEXIN EN PAYS DE NACRE

51, rue Roger Salengro 60110 Méru Tél. : 03 44 84 40 86 prestataires@tourisme-vexin-nacre.fr

Retrouvez le présent guide avec toutes les informations et annexes utiles en téléchargement sur l'Espaces Professionnels du site internet de l'Office de tourisme

https://tourisme-sablons-nacre.fr/espace-professionnels/

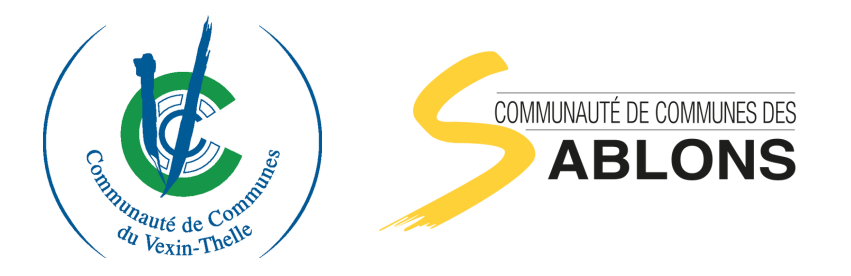